## คู่มือการให<u>้</u>บริการ

## การขอรับหนังสือรับรองสิทธิ

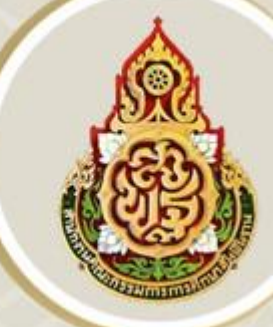

ในบำเหน็จตกทอดเพื่อใช้เป็นหลักทรัพย์ประกันการกู้เงิน

## **จัดทำโดย** นางสาวนันทนา ศรีคำ

## กลุ่มบริหารงานการเงินและสินทรัพย์

สำนักงานเขตพื้นที่การศึกษาเพชรบูรณ์ เขต ต สำนักงานคณะกรรมการการศึกษาขั้นพื้นฐาน กระทรวงศึกษาธิการ

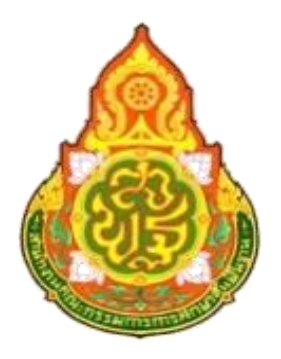

## สำนักงานเขตพื้นที่การศึกษาประถมศึกษาเพชรบูรณ์ เขต 3 กลุ่มบริหารงานการเงินและสินทรัพย์

คู่มือการให้บริการ การขอรับหนังสือรับรองสิทธิในบำเหน็จตกทอด เพื่อใช้เป็นหลักทรัพย์ประกันการกู้เงิน สำหรับส่วนราชการ Version 1.0 คู่มือการปฏิบัติงานบำเหน็จค้ำประกันเล่มนี้ จัดทำขึ้นเพื่อใช้เป็นแนวทางในการปฏิบัติงานด้านบำเหน็จ ค้ำประกัน เพื่อให้เกิดความสะดวก รวดเร็ว และมีมาตรฐานในการปฏิบัติงานด้านการเงินและการบริการให้แก่ผู้รับบำนาญ และผู้รับบำเหน็จรายเดือนในสังกัด การปฏิบัติหน้าที่ด้านบำเหน็จค้ำประกัน ผู้ปฏิบัติงานจำเป็นต้องมีความรู้ความเข้าใจ ในระเบียบข้อบังคับและกฎหมายที่เกี่ยวข้อง โดยต้องมีความละเอียดรอบคอบ ในการปฏิบัติงาน

โดยผู้จัดทำได้ศึกษาจากระเบียบข้อบังคับ และขั้นตอนการปฏิบัติงานจากคู่มือของกรมบัญชีกลาง เพื่อให้ผู้ปฏิบัติงานด้านบำเหน็จค้ำประกันได้ศึกษา และใช้เป็นแนวทางในการปฏิบัติงานให้มีประสิทธิภาพเพื่อลด ข้อผิดพลาดที่อาจเกิดขึ้นได้

ผู้จัดทำหวังเป็นอย่างยิ่งว่า คู่มือการปฏิบัติงานเล่มนี้จะเป็นประโยชน์และแนวทางในการปฏิบัติงาน เกี่ยวกับบำเหน็จค้ำประกัน หรือผู้สนใจนำไปใช้ประโยชน์ในส่วนที่เกี่ยวข้องต่อไป

> นันทนา ศรีคำ นักวิชาการเงินและบัญชี ชำนาญการ

## สารบัญ

## ขั้นตอนการปฏิบัติงาน แผนภูมิและมาตรฐานกระบวนงาน

| บทที่ 1 <sub>1</sub> | การเริ่มต้นใช้งานในระบบ                                    |      |
|----------------------|------------------------------------------------------------|------|
| 1.1                  | การเข้าใช้งานระบบ (Login)                                  | 1-1  |
| 1.2                  | การลืมรหัสผ่าน                                             | 1-6  |
| 1.3                  | การแจ้งเตือน                                               | 1-7  |
| 1.4                  | การตรวจสอบข้อมูลส่วนตัว                                    | 1-7  |
| 1.5                  | การตรวจสอบติดตามสถานะ                                      | 1-8  |
| 1.6                  | การดาวน์โหลดคู่มือการใช้งานระบบ                            | 1-9  |
| 1.7                  | การออกจากระบบ                                              |      |
| บทที่ 2              | การใช้งานระบบบำเหน็จค้ำประกัน                              | 2-1  |
| 2.1                  | PGSP1000 รับแบบคำร้องขอหนังสือรับรองสิทธิ (e-Filing)       | 2-1  |
| 2.2                  | PGSP1010 บันทึกรับแบบคำร้องขอหนังสือรับรองสิทธิ            | 2-5  |
| 2.3                  | PGSP1020 บันทึกส่งข้อมูลให้กรมบัญชีกลาง/สำนักงานคลงจังหวัด | 2-11 |
| 2.4                  | PGSP1030 รายงานสรุปการรับแบบคำร้อง                         | 2-15 |
| 2.5                  | PGSP1040 สอบถามบัตรกลางบำเหน็จค้ำประกัน                    | 2-18 |

## ขั้นตอนการปฏิบัติงาน

 ๑. เจ้าหน้าที่รับแบบคำร้องขอรับหนังสือรับรองสิทธิในบำเหน็จตกทอด เพื่อใช้เป็นหลักทรัพย์ประกันการกู้เงิน ของผู้รับบำนาญ/ผู้รับบำเหน็จรายเดือน และหนังสือแสดงเจตนาระบุตัวผู้รับบำเหน็จตกทอด

 สำเนาบัตรประจำตัวประชาชน สำเนาทะเบียนบ้าน และทะเบียนสมรสของผู้รับบำนาญ/ผู้รับบำเหน็จราย เดือนของทายาททุกราย

- สำเนาบัตรประจำตัวประชาชน ทะเบียนบ้าน และทะเบียนสมรสของผู้แสดงเจตนา (ถ้ามี)

๒. เจ้าหน้าที่ตรวจสอบเอกสารหลักฐาน ข้อมูลประวัติของผู้รับบำนาญ/ผู้รับบำเหน็จรายเดือน บุคคลในครอบครัว

๓. เสนอผู้อำนวยการสำนักงานเขตพื้นที่การศึกษาประถมศึกษา เพชรบูรณ์ เขต ๓ รับรองข้อมูลในแบบคำร้องๆ

 ๔. เจ้าหน้าที่บันทึกข้อมูลของผู้รับบำนาญ/ผู้รับบำเหน็จรายเดือน ในระบบ d-pension และบันทึกส่งข้อมูล ให้กรมบัญชีกลาง (คลังจังหวัด)

๕. เจ้าหน้าที่พิมพ์รายละเอียดผู้ขอรับหนังสือรับรองบำเหน็จค้ำประกัน รายงานสรุปการรับแบบคำร้องแนบเรื่อง

 ๖. กรมบัญชีกลาง (คลังจังหว`ด) รับข้อมูลจากสำนักงานเขตพื้นที่การศึกษาประถมศึกษา เพชรบูรณ์ เขต ๓ แล้ว ออกหนังสือรับรองสิทธิในบำเหน็จตกทอดเพื่อใช้เป็นหลักทรัพย์ประกันการกู้เงิน

#### ษ. แผนภูมิ และมาตรฐานกระบวนงาน

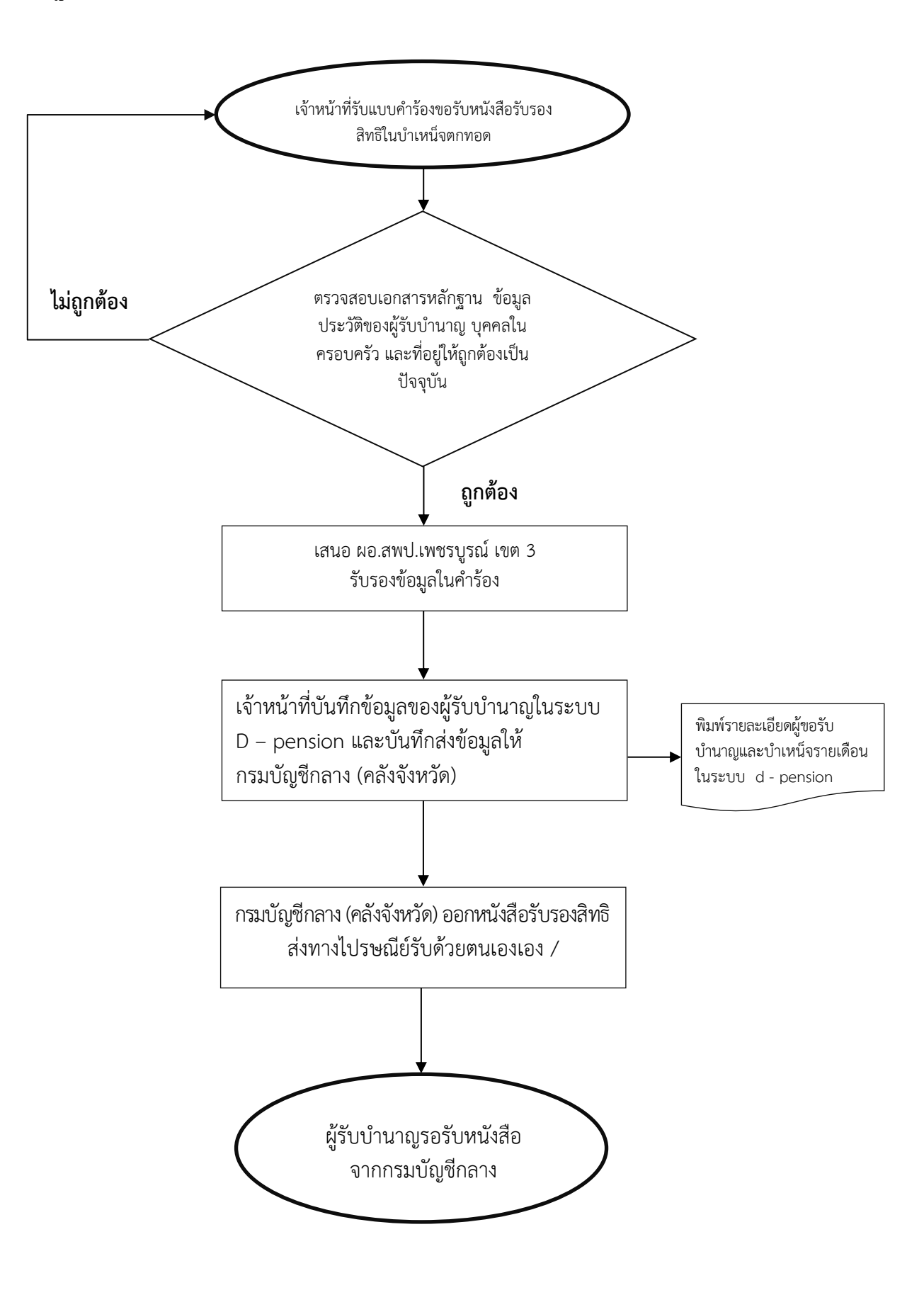

|              |                                       |                                                                                                    |                                 |                    | รหัสเอกสาร |
|--------------|---------------------------------------|----------------------------------------------------------------------------------------------------|---------------------------------|--------------------|------------|
|              |                                       | ส่วนราชการ ก                                                                                         | เลุ่มบริหารงานการเงินแ <b>ะ</b> | าะสินทรัพย์        |            |
| มาตรฐ        | านคุณภาพงาน การขอรับหนังสือรับรองสิ่ง | ทธิในบำเหน็จตกทอดเพื่อใช้เป็นหลักทรัพย์ประ                                                           | ะกันการกู้เงิน ของผู้รับบำ      | แหน็จ บำนาญรา      | ายเดือน    |
| ตัวชี้วัด    | ที่สำคัญของกระบวนงาน ร้อยละการปฏิบ    | ัติที่ถูกต้องของขั้นตอนการจ่ายเงิน ตามที่ระเง <u>์</u>                                               | วียบกำหนด                       |                    |            |
| ลำดับ<br>ที่ | ผังขั้นตอนการดำเนินงาน                | รายละเอียดงาน                                                                                        | เวลาดำเนินการ                   | ผู้รับผิดชอ        | บ หมายเหตุ |
| 1            |                                       | เจ้าหน้าที่รับแบบคำร้องขอรับหนังสือ<br>รับรองสิทธิในบำเหน็จตกทอด                                     | นาที 1                          | นันทนา             |            |
| 2            | Lugnnes                               | เข้าระบบตรวจสอบข้อมูลในระบบ<br>d – pension ดูข้อมูลว่าเป็นปัจจุบัน                                   | นาที 15                         | นันทนา             |            |
| 3            | อูกห้อง                               | เสนอ ผอ 3 เพชรบูรณ์ เขต.สพป.<br>รับรองข้อมูลในคำร้อง                                                 | วัน 1                           | ผู้มีอำนาจอนุ      | มัติ       |
| 4            |                                       | เจ้าหน้าที่บั้นทึกข้อมูลของผู้รับบำนาญ<br>ในระบบ d – pension และส่งให้<br>กรมบัญชีกลาง (คลังจังหวัด) | นาที่ 30                        | นันทนา             |            |
| 5            |                                       | กรมบัญชีกลาง ออกหนังสือ (คลังจังหวัด)<br>รับรองสิทธิส่งทางไปรษณีย์ รับด้วยนเอง /                     | ວັน 1                           | นันทนา             |            |
| 6            |                                       | ผู้รับบำนาญรอรับหนังสือจาก<br>กรมบัญชีกลาง                                                           | วัน 7 - 3                       | นันทนา             |            |
| เอกสาร       | เอ้างอิง กฎกระทรวงกำหนดหลักเกณฑ์      | วิธีการ และเงื่อนไขในการนำสิทธิในบำเหน็จต                                                            | กทอดไปเป็นหลักทรัพย์เ           | ไระกันการกู้เงิน เ | พ2554 .ศ.  |

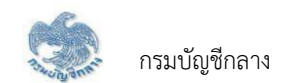

บทที่ 1 การเริ่มต้นใช้งานระบบ

#### 1.1 การเข้าใช้งานระบบ (Login)

การเข้าใช้งานระบบ ผู้ใช้ต้องระบุ "ชื่อผู้ใช้งานระบบ" และ "รหัสผ่าน" ซึ่งผู้ใช้งานสามารถทำได้โดยเปิด Browser แล้วพิมพ์ URL <u>https://www.cgd.go.th</u> จะปรากฏหน้าจอดังรูป

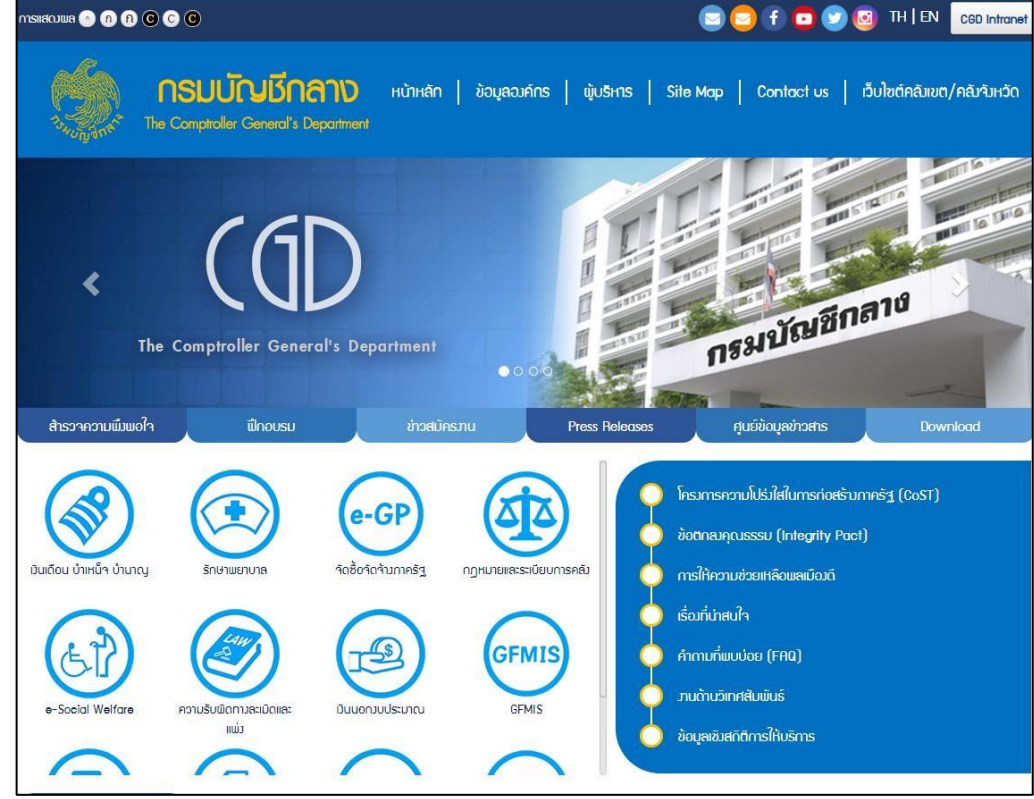

## เลือก เงินเดือน บำเหน็จ บำนาญ

| <b>กรมบัญเร็กลาง</b> หน้าหลัก ข้อมูลองค์กร ผู้บริหาร Site Map Contact us เว็บไซต์คลั<br>วั <sub>นบัญจัก</sub> The Comptroller General's Department | มขต/คลังาังหวัด |
|----------------------------------------------------------------------------------------------------|-----------------|
| มUIODU UIIHUI UIUIC∖)<br>nsonmiiuการค้นหาขึ้นสูง                                                                                                   |                 |
| ระบบว่ายตรมมินเดือนขอมกรมบัญชีกลาม<br>ระบบว่ายตรมมินเดือนขอมกรมบัญชีกลาม                                                                           | 372<br>396      |
| Pension souvonintúrsúrunogila::atōaāmsšnuruuenuna (Digital Pension)                                                                                | « )             |

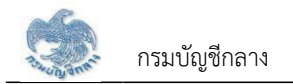

2. เลือก ระบบบำเหน็จบำนาญและสวัสดิการรักษาพยาบาล (Digital Pension) ระบบแสดงหน้าจอเข้าสู่ระบบ

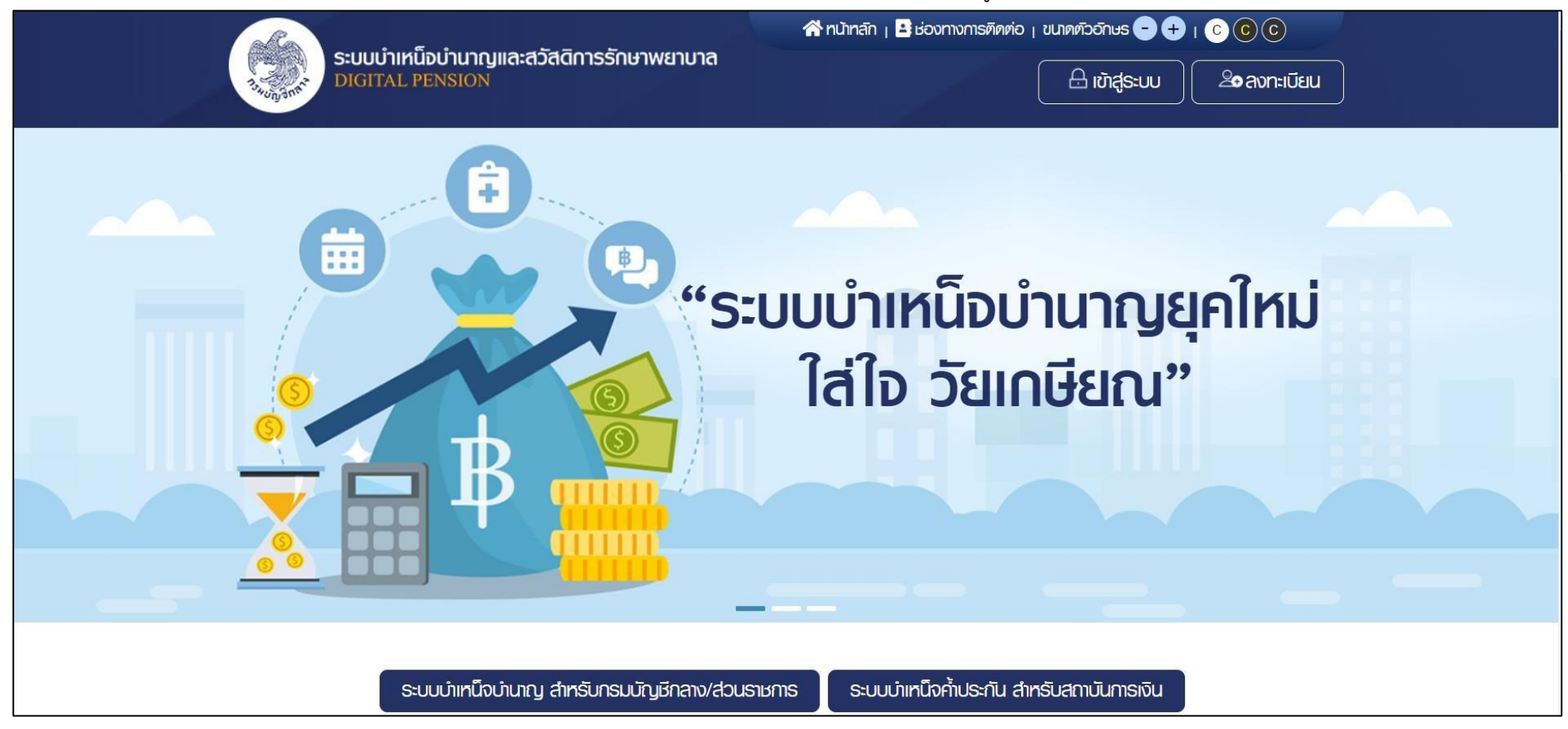

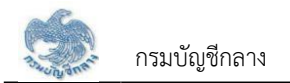

3. เลือก ระบบบำเหน็จบำนาญ สำหรับกรมบัญชีกลาง/ส่วนราชการ ระบบแสดงหน้าจอเข้าสู่ระบบ

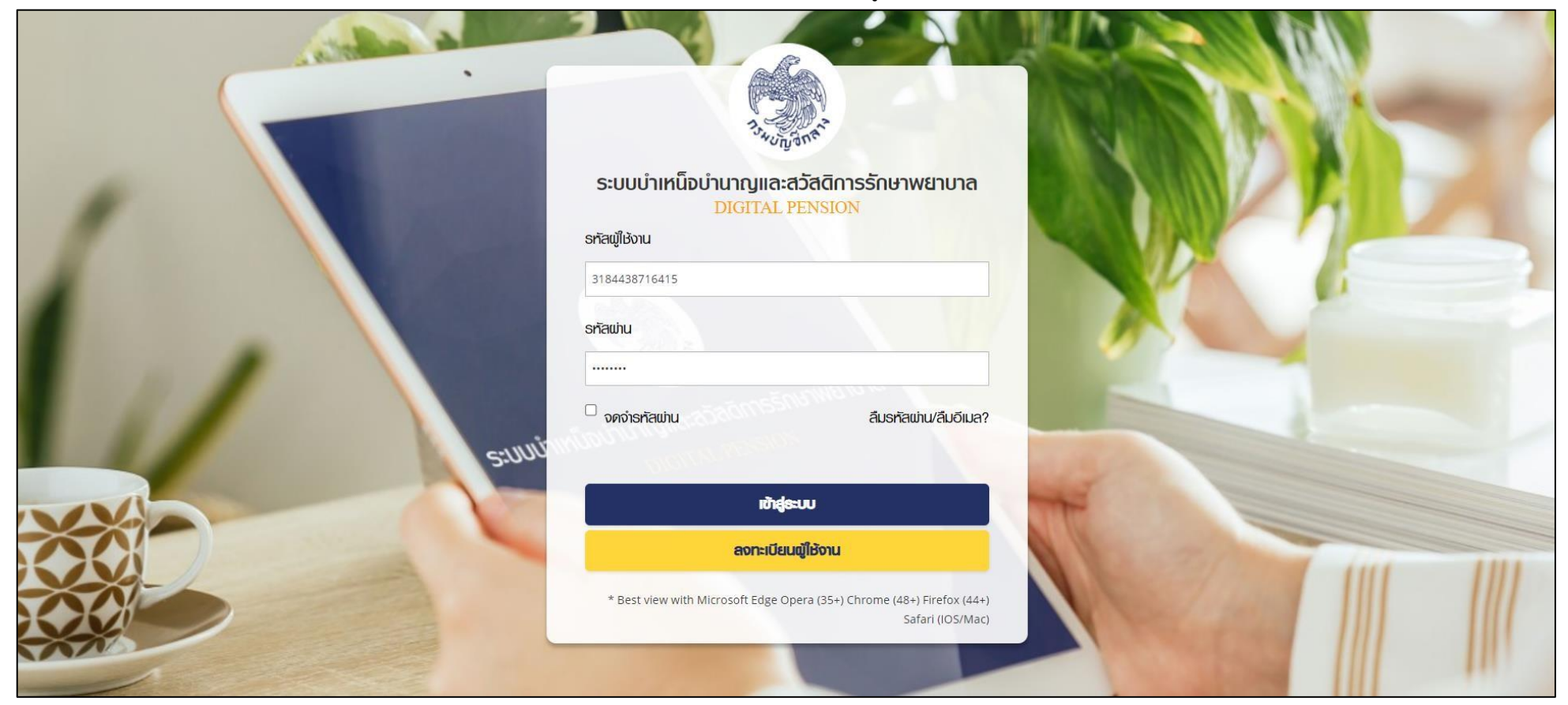

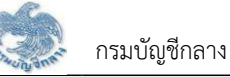

 กรณตรวจสอบ "ชื่อผู้ใช้ระบบ" และ "รหัสผ่าน" ถูกต้อง จะเข้าสู่หน้าแรกระบบแสดงเมนูหลัก ระบบงานตามสิทธิของผู้ใช้งาน พร้อมรายการแจ้งเตือนและรายการงาน จะปรากฏหน้าจอดังรูป

| ระบบบ่าเหน็จบ่านา<br>DIGITAL PENSION | ເດຼແລະສວັສທີກາຣຣັກษາພຍາບາລ                        |                                                           | <b>#</b> ~                 | ຈາຮຸພັນດູ່ ບຣຣຈບ 📃       |
|--------------------------------------|---------------------------------------------------|-----------------------------------------------------------|----------------------------|--------------------------|
| เมนูหลัก 📃                           |                                                   |                                                           |                            |                          |
| © s:uun:i0euuls::371 >               | 🛗 ธายการงาน                                       |                                                           |                            |                          |
| J                                    | ระบบทะเบียนประวัติ ระบบสั่งจ <sup>่</sup> าย ระบเ | ນขoເບົກ(ອ) ຣະບບໂອນເຈັນ ອ່ານແລ້ວ(ອອ)                       |                            |                          |
| 🖂 s:uuquunatoona 🔹 >                 |                                                   |                                                           |                            | งานไทม่                  |
| g ระบบปาเกมิงกำประกับ >              | 27/08/2564 (06:52 น.)รอกรวจสอบเบบฯ เลขที่รับ 3    | 0008-64-000016                                            |                            |                          |
| 📰 ระบบบริการจัดการ e-Filing >        | 20/08/2564 (10-50 LI)someoosouuuus landou         | 1551.84.00009                                             |                            |                          |
|                                      | ร่วย เวรียนสารประกัน เรียนส่วนสอบเบบา เสบเรอา     | 1001-04-000000                                            |                            |                          |
|                                      | สงอนุมหราย กลายของของอิสวนราย กระบบการอ           | 21/04E000004                                              |                            |                          |
|                                      | 17708/2004 (10.28 น.)รอบนิเทเรียมอนุสเตรายาสาร    | 80150 13717-04-00002                                      |                            |                          |
|                                      | 4                                                 | แลคง 1-5 จาก ทั้งทม                                       | UN 89 STEINIS ( 1 2 3 4    | (5) (18) (>)             |
|                                      | \Xi สรุปจำนวนบุคลากรภาครัฐ                        |                                                           |                            | *                        |
|                                      |                                                   |                                                           |                            |                          |
|                                      | ประเภทบุคลากรภาครัฐ                               | ບ້ອມູດສອນບູຣຕ່                                            | ข้อมูลไม่สมบูรณ์           | รวม                      |
|                                      | ບ້າຍາຍກາຍ                                         | 696                                                       | 99                         | 795                      |
|                                      | ลูกจ้างประชา                                      | 40                                                        | 18                         | 58                       |
|                                      | ผู้รับเดียทวั <mark>คม</mark> ามณู                | 38                                                        | 14                         | 52                       |
|                                      | ผู้รับปาเทนิง                                     | 0                                                         | 7                          | 7                        |
|                                      | ประเภษนผู้ประสบทีย                                | 13                                                        | 1                          | 14                       |
|                                      | อาสาสมัครฯ                                        | 2                                                         | 1                          | з                        |
|                                      | ผู้รับปาทนิจรายเคือน                              | 13                                                        | 1                          | 14                       |
|                                      | ลูกจ้างช่วคราวเงินงบประมาณ                        | 19                                                        | 6                          | 25                       |
|                                      | ข้าราษการการเมือง                                 | 6                                                         | 1                          | 7                        |
|                                      | เมนักงานมหาอิทยาสัย                               | 0                                                         | 1                          | 1                        |
|                                      | wanmsnovประจำการ                                  | 0                                                         | 1                          | 1                        |
|                                      | พนักงานราชการ                                     | 17                                                        | 0                          | 17                       |
|                                      |                                                   |                                                           |                            | 994                      |
|                                      |                                                   |                                                           |                            |                          |
|                                      |                                                   |                                                           |                            |                          |
|                                      |                                                   |                                                           |                            |                          |
|                                      | 🛗 ปฏิทินการจ่ายประจำเคือน                         |                                                           |                            |                          |
|                                      | the <                                             | นึกมายน 2564                                              | auen ou anuena *SOUMISO    | IEJ:                     |
|                                      | วันจันทร์ วันอังการ วันพุธ                        | วันพฤศัลบดี วันคุกร์ วันเสาร์                             | วันอาทิตย์                 | ~                        |
|                                      | 31 ສ່ວນຮາຍກາສໝູ່ເປັດ 1<br>ອັນເຮັນກັບປຽວກິດານນອດ   | 2 3 4<br>amdumsiðuávi                                     | 5 6<br>ioua <b>D</b> domus |                          |
|                                      | 7 8                                               | 9 10 11                                                   |                            | องท่าน                   |
|                                      | acumentegion /                                    | อันสุดก้ายที่ส่วนราชการ อันเริ่มต้นปฏิบัติงานของ          |                            |                          |
|                                      |                                                   | 16 17 18                                                  | 19 20                      |                          |
|                                      |                                                   |                                                           | ส่วนราช                    | การผู้เปิด               |
|                                      | 21 000 400(1-5) 22                                | 23 neu neuvuon24 seusialasse 25<br>Julian Oufneudindenses | 26 27 abuste               | 1158:HUNSU               |
|                                      | วันลุกกับที่ส่วนราชการ                            |                                                           |                            | บงานวิเคราะที่เละประเมิน |
|                                      | 28 29                                             | 30 1 2                                                    | 3 4 we)                    |                          |
|                                      |                                                   |                                                           |                            |                          |
|                                      | 5 6                                               | 7 8 9                                                     |                            |                          |
|                                      |                                                   |                                                           |                            |                          |

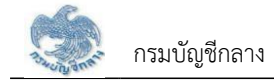

### 1.2 การลืมรหัสผ่าน

| กรณีผู้ใช้งานลืมรหัสผ่านสาม | ารถคลิกปุ่ม                                                                                                    |
|-----------------------------|----------------------------------------------------------------------------------------------------|
| WI C                        | <b>ดืมรหัสเข่าน?</b><br>กรอกรทัสเขู่ไร้งานและอีเมลที่ก่านลงกะเบียนกับกรมบัญชีกลาง<br>ระบบจะทำการส่งลิงก์สำหรับเปลี่ยนรหัสเข่านไปยังอีเมลคังกล่าว         |
| A Store                     | รทัลฟู้ใช้งาน           123456765427           อัเมล           @gmail.com                                                                                |
|                             | ยินยัน<br>กรณีที่ท่านไปได้รับดีเมลยินยันยกรลงกะเบียน<br>ท่านสามารถขอบเสียนแปลงอีเมลได้ <u>ที่นี่</u><br><b>ลงกะเบียน</b><br>มีนัญชีอยู่แล้ว? าช้าสู่ระบบ |

ระบุรหัสผู้ใช้งานและ อีเมลที่ใช้ในการลงทะเบียน

ยืนยัน

• คลิกปุ่ม

## เมือต้องการให้ระบบส่งลิงก์สำหรับเปลี่ยนรหัสให้

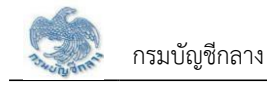

## 1.3 การแจ้งเตือน

| ដ្ដី         | ผู้ใช้งานสามารถตรวจสอบการแจ้งเตือนการทำงานระบบ โดยคลิก 🐥 เพื่อตรวจสอบรายการ |                   |  |  |  |
|--------------|-----------------------------------------------------------------------------|-------------------|--|--|--|
| N. A.S. A.S. | ระบบบ่าเหน็จบ่านาญและสวัสดิการรักษาพยาบาล<br>DIGITAL PENSION                | 🐣 บรระบ (กรมันราว |  |  |  |
| เมนูหลัก     | 🔳 💼 อายการอาน                                                               |                   |  |  |  |

## 1.4 การตรวจสอบข้อมูลส่วนตัว

ผู้ใช้งานสามารถตร<sup>้</sup>วจสอบข้อมูลส่วนตัว โดยคลิกที่ชื่อผู้ใช้งานบริเวณมุมบนขวามือ จากนั้นคลิกที่เมนู "ข้อมูลส่วนตัว" จะปรากฏหน้าจอดังรูป

| Sະບບບ່າເກດິຈບ່າເ<br>DIGITAL PENSION | 🖉 งารุมัมชญ์ บรรจบ                      |                 |
|-------------------------------------|-----------------------------------------|-----------------|
| เมนูหลัก 📃                          |                                         | 🛓 ข้อมูลส่วนศัว |
| 🖭 s:uun:iõauuls::37i 🔹              | ແມ່ນ ແມ່ນ ແມ່ນ ແມ່ນ ແມ່ນ ແມ່ນ ແມ່ນ ແມ່ນ | 🚨 മരണ്ഡമന്ഡം    |
| 🖂 ടംവാവുന്നത്തില 🔹 >                |                                         | tΩ ġŪo          |
| ດີ ແມ່ນນີ້ແຕ່ເປັນ .                 |                                         | 🕞 oononns:uu    |

## จากนั้นคลิกที่เมนู "ข้อมูลส่วนตัว" จะปรากฏหน้าจอดังรูป

| 👳 ນ້ອມູສພູ້ໄ <b>ມ້</b> ຈານ |                          |            |              |                     |   |
|----------------------------|--------------------------|------------|--------------|---------------------|---|
| "ธศัสญ์ไม้งาน              | 3184438716415            |            |              |                     |   |
| <b>ร</b> ศัสฒาน            |                          |            |              |                     |   |
| 🡳 ข้อมูลส่วนตัว            |                          |            |              |                     |   |
| ำเลขประจำตัวประชาชน        | 3184438716415            |            |              |                     |   |
| "หน่วยงาน                  | 03004ะกรมบัญชีกลาง       | *          | *จังหวัด     | 1000: กรุงเทพมหานคร | * |
| *หน่วยงานย่อย              | 0300400000: กรมบัญชีกลาง |            |              | *                   |   |
| *คำปาคน้ำ                  | 003: นางศาว              |            |              |                     |   |
| ъво                        | ຈາຮຸຟັນໜູ່               | . เกาทลบ่ล | บรรจบ        |                     |   |
| *วัน/เคือน/ปีเทิด          | 01/10/2518               |            |              |                     |   |
| "ເບອຣ່ໄກຣກັພກ່             | 0922326542               | ວົເມລ      | supitsarah@g | gmail.com           |   |
| — กลุ่มสิกธิ               |                          |            |              |                     |   |
|                            |                          |            |              |                     |   |

#### 1.5 การตรวจสอบติดตามสถานะ

ผู้ใช้งานสามารถตรวจสอบติดตามสถานะ กรณีส่งคำขอเพิ่มกลุ่มสิทธิ หรือส่งคำขอแก้ไขกลุ่มสิทธิ โดยคลิก ที่ชื่อผู้ใช้งานบริเวณมุมบนขวามือ

| ระบบบำเหน็จบ่าเ<br>DIGITAL PENSION | 🔅 🐣 บรรยบ เกษพิษารรว 💻                                           |                 |
|------------------------------------|------------------------------------------------------------------|-----------------|
| เมนูหลัก 🗮                         | fff aranaonu                                                     | ເຈັນເຕ່ອຍມູດນັ້ |
| 🗉 seuunaidauudsaa <b>n</b> i >     | sະບບກະເປັຍແປsະວັທີ ຣະບບສັ່ຈຈຳຍ ຣະບບขoເບັກ@ ຣະບບໄດບເຈັນ ດ່ານແຄ້ວ@ | 🔔 ที่คตามสถานะ  |
| 🖂 ระบบอนุบัตส์งภ่าย >              |                                                                  | ti dip          |
| A                                  |                                                                  | 🕞 oonvins:uu    |

จากนั้นคลิกที่เมนู "ติดตามสถานะ" จะปรากฏหน้าจอดังรูป

| AL NO | ระบบบ่าเทน็จบ่าน<br>DIGITAL PENSION | າญແລະສວັສ໑ົກາຣຣັກຩາພຍາບາລ |                |             | 焰 😞 ອາຊພັນດງ໌ ບຣຣອບ 📃 |
|-------|-------------------------------------|---------------------------|----------------|-------------|-----------------------|
|       | ครวจสอบสถานะแบบค                    | ຳ້ານອ                     |                |             |                       |
|       | \Xi แบบคำขอ                         |                           |                |             |                       |
| ଗ୍ର   | 40.4                                | - F-10                    | and share      | an Tracluti | 5-1                   |
| ලි    | 1                                   | 3184438716415             | R2564-08-00177 | ตาวน์โหลด   |                       |
| 8     |                                     |                           |                |             | _                     |
|       |                                     |                           |                |             |                       |
|       |                                     |                           |                |             | ,                     |
|       |                                     |                           |                |             |                       |

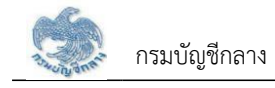

#### 1.6 การดาวน์โหลดคู่มือการใช้งานระบบ

ผู้ใช้งานสามารถดาวน์โหลดเอกสารคู่มือการใช้งานระบบ หรือ ปฏิทินการทำงานได้ ซึ่งเป็นเอกสารใน รูปแบบไฟล์ PDF ได้ โดยคลิกที่ชื่อผู้ใช้งานบริเวณมุมบนขวามือ จากนั้นคลิกที่เมนู "คู่มือ" ดังรูป

| ระบบบำเหน็จเ<br>Digital Pension | 🤹 🖉 เกรสม (กรรรม 🔍                                                     |              |
|---------------------------------|------------------------------------------------------------------------|--------------|
| เมนูหลัก 🔳                      | 🛱 ระชาวอาน                                                             | chuckayoù 💄  |
| 🖭 s:uun:i0auuls::377 🔹 🗎        | ຣະບບກະເບີຍແປຣະວັທີ ຣະບບສັ່ງຈ່າຍ ຣະບບອບດີກ(10) ຣະບບໂດແເຈັນ ວ່ານແລ້ວ(10) | 🚨 മ്രണ്ഡമനവം |
| 🗔 ຣະບບວນุมักส่งจ่าย >           |                                                                        | ti jio       |
|                                 |                                                                        | 🕞 ออกจากระบบ |

#### 1.7 การออกจากระบบ

ผู้ใช้งานสามารถออกจากระบบ เพื่อหยุดการใช้งานระบบ โดยคลิกที่ชื่อผู้ใช้งานบริเวณมุมบนขวามือ จากนั้นคลิกที่เมนู "ออกจากระบบ" ดังรูป

| S:ບບບ່າເກນິຈບ່າເ<br>DIGITAL PENSION | 🔎 🙁 บระธบ ถู่มนัตราย                                                  |                 |
|-------------------------------------|-----------------------------------------------------------------------|-----------------|
| เมนูหลัก 🔳                          | 🚔 รายการจาน                                                           | ເຊັ່ນດີເຊັ່ງ 🛓  |
| 🖭 s:uun:i0auds::37i >               | ระบบทะเบียนประวัติ ระบบสั่งจ่าย ระบบขอเบิก(ฮ) ระบบโอนเงิน อ่านแล้ว(ฮ) | 单 ที่คุศามสถานะ |
| 🖂 ระบบอนุบัติสังจ่าย 🔹 >            |                                                                       | ng ĝilo         |
| 6                                   |                                                                       |                 |

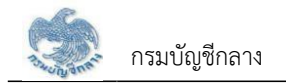

## บทที่ 2 การใช้งานระบบบำเหน็จค้ำประกัน

### 2.1 PGSP1000 รับแบบคำร้องขอหนังสือรับรองสิทธิ (e-Filing)

โปรแกรมนี้สำหรับส่วนราชการผู้เบิกบันทึกลงทะเบียนรับคำร้องที่ผู้รับบำนาญ/ผู้รับบำเหน็จรายเดือนที่มีสิทธิขอรับหนังสือรับรองบำเหน็จค้ำประกัน โดยผู้รับบำนาญ/ผู้รับ บำเหน็จรายเดือนสามารถยื่นคำร้องผ่านระบบ e-Filing

## <u>ขั้นตอนการทำงาน</u>

การลงทะเบียนรับคำร้อง มีหน้าจอและขั้นตอนการทำงานดังนี้

- 1. เลือกเมนู "ส่วนราชการผู้เบิก"
- 2. เลือกเมนูย่อย "รับแบบคำร้องขอหนังสือรับรองสิทธิ (e-Filing)"
- 3. ระบบแสดงหน้าจอเงื่อนไขการค้นหาข้อมูล
- 4. การค้นหาข้อมูล
  - 4.1 ระบุเงื่อนไขการค้นหาข้อมูล
  - 4.2 กดปุ่ม "ค้นหา" ระบบแสดงข้อมูลตามเงื่อนไขการค้นหา โดยแสดงในตารางข้อมูลผลการค้นหา
  - 4.3 กดปุ่ม "ยกเลิก" ระบบล้างข้อมูลเงื่อนไขการค้นหาที่เคยระบุไว
  - 4.4 กดปุ่ม 🗟 ในตารางข้อมูลผลการค้นหา ระบบแสดงรายละเอียดข้อมูล
- 5. การรับแบบคำร้อง
  - 5.1 กดปุ่ม 🤷 ระบบแสดงหน้าจอระบุรายละเอียดข้อมูล
  - 5.2 ระบุ เลขประจำตัวประชาชน ระบบค้นหาข้อมูลจากระบบทะเบียนและระบบอนุมัติสั่งจ่าย
    - 5.2.1 กรณีพบข้อมูลสิทธิรับบำนาญ หรือ บำเหน็จรายเดือน สิทธิเดียว ระบบแสดงข้อมูลจากระบบทะเบียนประวัติและระบบขอเบิกเงิน
    - 5.2.2 กรณีพบข้อมู<sup>้</sup>ลสิทธิรับบำนาญ และ บำเหน็จรายเดือน ระบบแสดงข้อมูลรายละเอี้ยด อัตราเงิน ยอดเงินบำเหน็จตกทอดค้ำประกัน เพื่อเลือกรับสิทธิ

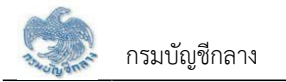

เมื่อเลือกรับสิทธิแล้ว ระบบทำการตรวจสอบข้อมูลดังนี้

1) ข้อมูลอัตราบำนาญ ข้อมูลเงิน ช.ค.บ. ข้อมูลบำเหน็จตกทอดคงเหลือ ข้อมูลบำเหน็จดำรงชีพจากระบบขอเบิกเงิน

2) ข้อมูลทายาท/ผู้แสดงเจตนาจากระบบทะเบียนประวัต

3) สถานะการบังคับคดีจากกรมบังคับคด

กรณี ไม่มีจำนวนบำเหน็จตกทอดคงเหลือ หรือไม่พบข้อมูลทายาท หรือ พบสถานะบังคับคดี ระบบแสดงข้อความแจ้งเตือน "ไม่สามารถลงทะเบียนรับคำร้องได"

- 5.2.3 เมื่อระบุรายละเอียดแล้ว กดปุ่ม "บันทึก" ระบบปรับสถานะขั้นตอน เป็น "ส่วนราชการผู้เบิกรับเรื่อง/ลงทะเบียนรับคำร้อง" และแสดงข้อความ "บันทึก ข้อมูลเสร็จสิ้น"
- 5.2.4 กดปุ่ม "ยกเลิก" ระบบยกเลิกการทำรายการ
- 5.2.5 กดปุ่ม "ส่งคืนยื่นผ่านระบบ e-Filing" ระบบปรับสถานะขั้นตอน เป็น "อยู่ระหว่างบันทึกแบบ"
- 6. การลบข้อมูล กรณีขั้นตอนของเรื่อง ส่วนราชการผู้เบิกรับเรื่อง/ลงทะเบียนรับคำร้อง กดปุ่ม 🔟 ในตารางข้อมูลผลการค้นหา
- 7. การออกรายงานรายละเอียดผู้ขอรับหนังสือรับรองบำเหน็จค้ำประกัน กดปุ่ม 🔤 ในตารางข้อมูลผลการค้นหา

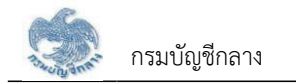

| S:UUUIIInű<br>DIGITAL PENS                      | จบ่านาญและสวัส<br><sup>ION</sup> | สดีการรักษาพยาบาล        |                                   |                    |                    |      | ţ0                     | 🙏 ດັຍຍະແມ່ ປາຊະຈ 📰 |
|-------------------------------------------------|----------------------------------|--------------------------|-----------------------------------|--------------------|--------------------|------|------------------------|--------------------|
| เมนูกลัก 📃                                      | PGSP1000 :                       | : รับแบบค่าร้องขอกนังสีด | วรับรองสึกธี (e-Filing)           |                    |                    |      |                        |                    |
| 🖭 sunatauls:31 🔹 👌                              | Ţ PGSP                           | 1000 : ธับแบบกำร้องขอเ   | านังสือรับธองสิทธิ (e-Filing)     | k                  |                    |      |                        | 11                 |
| 🖂 suuculiitettoine 🔸                            |                                  | iaofisui                 | Juntisov                          |                    | เลขประจำศัวประชาชน |      |                        |                    |
| g suudinūvildantu 🕠                             |                                  |                          | 80                                |                    | 101903             |      |                        |                    |
| eisuenementjion                                 |                                  |                          |                                   |                    | under jo           |      |                        |                    |
| รับสนมที่ร้องขอกมังสือรับรองสิทธิ<br>(e-Filing) |                                  | đunou                    | ของเรื่อง กรุณาระบุขันตอนของเรื่อ | • -                |                    |      |                        |                    |
| ปนที่กรับแบบที่ร่องขอกปังชื่อธันรอง<br>ลิทธิ    |                                  |                          |                                   | Q, Aum U           | กเลิก              |      |                        |                    |
| ຮາຍຈາມສອຸປາກຣອີມສບບກຳຮ່ວນ                       |                                  |                          |                                   |                    |                    |      |                        |                    |
| สอบถามปีครกลางปาเคมิงกับประกับ                  | ahølu                            | ເລຍກໍ່ຮັບເບບກຳຮ້ອງ       | iauUs:∜ທັວປ≤:ມາຍ⊔                 | Bo-unuanja         | วัน/เคือน/ปีเทิก   | onų  | dufiaixioya            | msthiQums          |
| 嘪 suuxoi0nðu ›                                  | 1                                | 16026-64-A00004          | 3-6569-04207-48-4                 | นายริทอท: กุณาวงศ์ | 15/10/2514         | 49 đ |                        |                    |
| 🗮 SUUUSINSOMINS e-Filing 🔸                      |                                  |                          |                                   |                    |                    |      |                        |                    |
|                                                 | *                                |                          |                                   |                    |                    |      | มนคว 1-1 อาก ศัวศะเต 1 | STERINS OF A       |

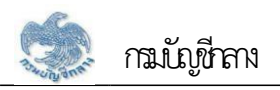

| a second and the second second                                                                                                    |                                                                                                    |                                                                                                    |                                                                                                    |                                                                                                    |                                                           |                                                                                                    |
|----------------------------------------------------------------------------------------------------|----------------------------------------------------------------------------------------------------|----------------------------------------------------------------------------------------------------|----------------------------------------------------------------------------------------------------|----------------------------------------------------------------------------------------------------|-----------------------------------------------------------|----------------------------------------------------------------------------------------------------|
| = ເລຍກີຣົບ                                                                                                    |                                                                                                    |                                                                                                    |                                                                                                    |                                                                                                    |                                                           |                                                                                                    |
|                                                                                                    |                                                                                                    |                                                                                                    |                                                                                                    |                                                                                                    |                                                           |                                                                                                    |
|                                                                                                    | ครั้งที่                                                                                                    |                                                                                                    |                                                                                                    | เลขที่รับแบบกำร้อง                                                                                                    | 16026 64                                                  |                                                                                                    |
|                                                                                                    | วันที่รับเบบกำร้อง                                                                                                    | 26/08/2564                                                                                                    |                                                                                                    | สกานะของเรื่อง                                                                                                    | ສ່ວນຮາชກາຣພູ້ເປົກອັບເຮື່ອຈ                                |                                                                                                    |
|                                                                                                    |                                                                                                    |                                                                                                    |                                                                                                    |                                                                                                    |                                                           |                                                                                                    |
| \Xi ຣາຍລະເວີຍດພູຮັບບຳນາດງ                                                                                                    |                                                                                                    |                                                                                                    |                                                                                                    |                                                                                                    |                                                           |                                                                                                    |
| Jaou                                                                                                    | ระจำศัวประชาชน                                                                                                    | 3656904207484                                                                                                    |                                                                                                    |                                                                                                    |                                                           |                                                                                                    |
|                                                                                                    | Bo - ana                                                                                                    | นายธัตชตะ คุณาว                                                                                                    | อศ์                                                                                                    | วันเคือนมีเทิด 15/10/2514                                                                                                    |                                                           | O1EJ 49 ปี                                                                                                    |
|                                                                                                    | ส่วนราชการ                                                                                                    |                                                                                                    |                                                                                                    |                                                                                                    |                                                           |                                                                                                    |
|                                                                                                    | ทน่วยนายกะเบียน                                                                                                    |                                                                                                    |                                                                                                    |                                                                                                    |                                                           |                                                                                                    |
|                                                                                                    | ส่วนราชการผู้เปิก                                                                                                    |                                                                                                    |                                                                                                    |                                                                                                    |                                                           |                                                                                                    |
| ส่วนราชกา                                                                                                    | รเพ็บิกที่สิมปร้อง                                                                                                    | =                                                                                                    | = =                                                                                                    |                                                                                                    |                                                           |                                                                                                    |
|                                                                                                    |                                                                                                    | _                                                                                                    |                                                                                                    |                                                                                                    |                                                           |                                                                                                    |
|                                                                                                    | *Us:inni5ov                                                                                                    | ເຮືອຈປກສັ                                                                                                    |                                                                                                    |                                                                                                    |                                                           |                                                                                                    |
|                                                                                                    | เอร้างเอออร์                                                                                                    | เปลาได้สามอิเมลา                                                                                                    |                                                                                                    |                                                                                                    |                                                           |                                                                                                    |
| - รายสะเอยหมุ่งหลามหรอบ                                                                                                    | กรอและบุคคลอ                                                                                                    | นธงพูเครอบเนเญ                                                                                                    |                                                                                                    |                                                                                                    |                                                           |                                                                                                    |
| ດຕາມເຫັນຫັນຄໍ                                                                                                    |                                                                                                    | dutta i                                                                                                    | (97)                                                                                                    | ดะสำมัญ (ดะหาย เ                                                                                                    |                                                           | Rounusoa                                                                                                    |
| อออลก็อะเขาและเสือเสลา                                                                                                    | 10.011 0                                                                                                    | 1                                                                                                    | 800                                                                                                    | 31207023507                                                                                                    | เอาวิตาวัลย์ ออ การที่                                    | bo-uluarta                                                                                                    |
|                                                                                                    |                                                                                                    |                                                                                                    |                                                                                                    |                                                                                                    |                                                           |                                                                                                    |
| <ul> <li>ເມດກາຍການປະ</li> <li>ອາເມດາອາເອັຍ</li> </ul>                                                                                                    | เทชิรับปาเทนิจคากอย                                                                                                    | ຫາມດຽກນາຍວ່າທ້ວຍປາເກ <b>່</b>                                                                                                    | วังปายาญข้าราชการ เคที่ดังสดงเงดยา                                                                                                    | เระบุทัวผู้รับปากนิงคกกอศไอ้ค่อส่วนรายก                                                                                                    | เรทันสังทีทหามเบมเละวิธีการที่กร                          | ะกรวงการคลังกำหนดเด้ว                                                                                                    |
| ອງມານການແລະ<br>ອາຍລະເວັຍທວບເປັນ<br>ອີຍຸຮັບປານາງ                                                                                                    | กธิรับปาทนิงคกกอย                                                                                                    | ทามกฎกมายอ่าค้อยปากไ                                                                                                    | วังปมาญข้าราชการ เคริโค้แสดงเงคม                                                                                                    | ระบุช่วมู่รับปากดิงงากองได้ค่อต่อนรายก                                                                                                    | เรคันสังทัพทามขนาละอิชีการที่กร                           | ะกรวงการกลังทำกนคนลัง                                                                                                    |
| ອວມາແນກປະເມີ ອ<br>ມອາດຕາມເວັນ                                                                                                    | กรรมปาเหนึ่งคุณกอด<br>อัทราปานา                                                                                                    | ทามกฎกมายอ่าท้อยปาint<br>ณ                                                                                                    | 30ปมญบัตรหาร เคโค้เสดงเงคม<br>10,620.60                                                                                                    | ระบุศวนุโรมปากติจิทกาดที่ได้ค่อส่วนรายก<br>เงิน ช.ก.น.                                                                                                    | รคั้นสังทัพทามหมงเล:วิธีการที่กร                          | ดรังการการการการการการการการการการการการการก                                                                                                    |
| <ul> <li>ມີດ້າຍກາຍູດຮ</li> <li>ອາຍລະເອີຍ ຄວອາຈັນ</li> <li>ອູ້ຮັບປານາດູ</li> <li>ດ້າອາປ</li> </ul>                                                                                                    | ດັສຮະປາເກດີອອກກາດອ<br>ດັສຮາປານາ<br>ເບເດເງພິເກຍເກຍຸກຸພະດາ<br>ເດີນ ຮ.ຮ.                                                                                                    | กามกฎามเยว่าก้อยปากป<br>ณ                                                                                                    | 30ปมญบัตรเการ เคไค้เสดงเงคม<br>10,620.60<br>0.00                                                                                                    | เระบุศรมุโรมปากติงคากอศได้ค่อต่อนรายก<br>เงิน เร.ก.น.<br>เงิน สปร26%                                                                                                    | เรคันสังทัพทามหมายเวชิการที่กร                            | .000                                                                                                    |
| ອັນຍາຍາຍແລະ<br>ອາຍລະເອັຍທວບເປັນ<br>ອີຍແລະເອັຍທ່ວນເປັນ<br>ອີຍູລິຍັນປານານ<br>ດາຍນັ້ນ                                                                                                    | อัทราปามา<br>อัทราปามา<br>เป็นการเกิดๆ แตกๆ<br>เป็น H.S.<br>ปามานิอังกากวด 30 1                                                                                                    | ทมกฎามหอว่าก้อยปากป<br>ณ<br>พ<br>ม.                                                                                                    | ວິບປະແບບດີສາຍການ ເໜີທີ່ເຄຍາະດາຍແກ<br>10,620.60<br>0.00<br>318,618.00                                                                                                    | ระบุศวนุรีชมปะกดิจงกาดงได้พัดต่อนรายก<br>เงิน ช.ก.น.<br>เงิน สปช25%                                                                                                    | เรคินสังทัพทามหมายเสมิติการที่กร                          | กรวงการกลังกำกนครลัง<br>0.00<br>0.00                                                                                                    |
| ອນລູກແນກປະເມ<br>ມອີກແລະເອີຍ<br>ມອີກປະເທດ<br>ເພື່ອ<br>ເພື່ອ<br>ເພື่อ<br>ເພື่อ<br>ເພື่อ<br>ເພື่อ<br>ເພື่อ<br>ເພື່ອ<br>ເພື່ອ<br>ເພື่อ<br>ເພື่อ<br>เป็อ<br>เป็อ<br>เป้อ<br>เป็อ<br>เป็อ<br>เป็อ<br>เป็อ<br>เป็อ<br>เป็อ<br>เป็อ<br>เป็อ<br>เป็อ<br>เป็อ<br>เป็อ<br>เป็อ<br>เป็อ<br>เป็อ<br>เป็อ<br>เป็อ<br>เป็อ<br>เป็อ<br>เป็อ<br>เป็อ<br>เป็อ<br>เป็อ<br>เป็อ<br>เป้อ<br>เป้อ<br>เป็อ<br>เป็อ<br>เป้อ<br>เป็อ<br>เป้อ<br>เป<br>อ<br>เป้อ<br>เป้อ<br>เป้อ<br>เป้อ<br>เป้อ<br>เป็อ<br>เป้อ<br>เป้อ<br>เป้อ | กรรมปมเทมิงคากอค<br>เป็นระบบ<br>เป็นกับมีเกษากฎามะถา<br>เงิน ปร.5.<br>ปมเทมิงคากอค 30 เ<br>มาเกมิงค่างชมเกิโครีบเ                                                                                                    | ทมกฎามของทั่งยปากป<br>ณ<br>ม<br>เ<br>เ<br>เ<br>ล้อ                                                                                                    | ວັບປະມານູນີສາສາາສ ເໜີທີ່ເຄຍາະດາຍມ<br>10,620.60<br>0.00<br>318,618.00<br>169,309.00                                                                                                    | ระบุศวนุรียมปเกติจุคกกอศไอ้ค่อส่วนราชก<br>เงิน ธ.ก.น.<br>เงิน สมช25%<br>ปากติจุคกกอุคางเกรือ                                                                                                    | เรคันสังทัพทามหมาด: วิธีการที่กร                          | ciannumreionana<br>0.00<br>0.00                                                                                                    |
| <ul> <li>ມັດກາຍກາດູດຮ</li> <li>ອ້າຍຄະເອີຍ ຄວວາຈັນ</li> <li>ອູ້ຮັບປານາດູ</li> <li>ດັກຮາປ</li> <li>ປາເດດີ</li> </ul>                                                                                                    | ดิทระปนมาติจงกาคง<br>ดิทระปนม<br>เนาณูพิเกษเทศุกุษเลา<br>เงิน ช.ธ.<br>ปาเทนิจงกรงชมศ์ได้ชีบ<br>เทศนองในก็ประสนส                                                                                                    | ทมกฎามเขว่เกิงขมากที่<br>ณ<br>ม<br>เชื่อ                                                                                                    | ວັບປະເດບູນີສາຍກາສ ເໜີທີ່ເຄຍາະດາຍແ<br>10,620.60<br>0.00<br>318,618.00<br>159,309.00<br>0.00                                                                                                    | ระบุศรมุโรมปเกติองกาดงาได้ค่อต่อนรายก<br>เซิน เร.ก.น.<br>เซิน ตประ26%<br>ปากนิจงกากองกงเกรือ<br>เซินอนปากนิจงาไประกัน                                                                                                    | เรคันสังทัพทามหมายเวอิการที่กร<br>                        | cianaun/hubneocen-<br>cianaun/bubneocen-<br>0.00<br>0.00<br>159,309.00                                                                                                    |
| <ul> <li>ມີດ້າຍກາງດູດຮ</li> <li>ອ້າຍຄະເອີຍຄວອາເຈັນ</li> <li>ຫຼືຮັບປານາດູ</li> <li>ດ້າຍນີ້</li> <li>ປາເກດີຄ</li> </ul>                                                                                                    | ตระปปแกนิงคากอค<br>อัตราปามา<br>เงาญฟิเศษเกตุกุมชาก<br>เงิน ปร.5.<br>ปแกนิงคาดอค 30 เ<br>เกณิงคำธงชิมศ์ได้รับเ<br>ตกกอคไปก็ประตับเส                                                                                                    | กมกฎามของทั่งขยปากป                                                                                                    | ວັບປະແບບດີສາຍການ ເໜີເຄີຍອາດອານ<br>10,620.60<br>0.00<br>318,618.00<br>169,309.00<br>0.00                                                                                                    | ระบุศวนุรียมปเคติองกาดงาได้ย่อต่อนรายก<br>เงิน เริ่มาน<br>เงิน สมช25%<br>ปากติองกาดองกงเกรือ<br>เช่นเวนปเคติองที่ประทัน                                                                                                    | เรคันสังทัพทามหมายเสมอิตารที่กร<br>                       | ciannumhrubneana<br>0.00<br>0.00<br>159,309.00                                                                                                    |
| <ul> <li>ມີດ້າຍກາງດີຮ</li> <li>ອ້າຍຄະເອີຍຄວອາເຈັນ</li> <li>ຫຼືຮັບບ່ານາດູ</li> <li>ດ້າຍນີ້</li> <li>ດ້າຍນີ້</li> <li>ບໍ່</li> <li>ບໍ່</li> </ul>                                                                                                    | ตระปปแกนิงคากอค<br>มาณพิเศษทศุภษณา<br>เงิน ธ.ร.<br>ปแกนิงคากอค 30 i<br>มากนิงค้างระชมที่ได้รับ<br>เคกางคไปท้าประตับเล่                                                                                                    | กมกฎกมหะว่าก้อยปากป<br>ม.<br>เช่                                                                                                    | ວັບປະແບບັສາຍກາສ ເໜີທີ່ເຄຍາະເຈຍະມ<br>10,620.60<br>0.00<br>318,618.00<br>169,309.00<br>0.00                                                                                                    | ระบุศวนุรียมปเคติองกาดงาได้ย่อต่อนรายก<br>เงิน เริ่มาน<br>เงิน สมช25%<br>ปากติองกาดองกงเครือ<br>เงินวนปากติองกับระกัน                                                                                                    | เรศันส์จากิทกามหมมาละวิธีการที่กร<br>                     | ciannumhrainneana<br>0.00<br>0.00<br>159,309.00                                                                                                    |
| <ul> <li>ມີດາຍາກຊຸດຮ</li> <li>ຊຸຮາຍລະເວັຍຄວວາຈັນ</li> <li>ຫຼືຮ່ວນນານານ</li> <li>ຫຼືຮ່ວນນານານ</li> <li>ດ້າງແລະ</li> <li>ບ້ານແຮກ</li> </ul>                                                                                                    | อริษามัน<br>อัทราปานา<br>เงิน ธ.ร.<br>ปาเกนิจกกวด 30 เ<br>หากาวคโปก้ประกันสะ<br>99                                                                                                    | ทมกฎามหะว่าก้อยปากป<br>ณ                                                                                                    | ວປມແບບັສາຍການ ເໜີທີ່ເຄຍາະດາຍແ<br>10,620.60<br>0.00<br>318,618.00<br>189,309.00<br>0.00                                                                                                    | ธะมุสวนู้ยับปากดิจกากองได้ค่อส่วนราชก<br>เงิน ช.ก.น.<br>เงิน สประ25%<br>ปากมิจงกากองกงกรีอ<br>เงินเวนปากดิจกัปประทน                                                                                                    | ารคับสังทัพทามหมมาละวิธีการที่กร<br>1<br>1<br>1<br>1<br>1 | ciasemininamenocen:<br>0.00<br>0.00<br>159,309.00<br>159,309.00                                                                                                    |
| <ul> <li>ມີດ້າຍກາງດີຮ</li> <li>ອ້າຍຄະເອີຍຄວອາຈັນ</li> <li>ຫຼືຮັບບ່ານາດູ</li> <li>ຫຼືຮັບບ່ານາດູ</li> <li>ດ້າຍນີ້</li> <li>ບໍ່</li> <li>ບໍ່</li></ul>                                                                                                    | ດັກຮາບປາເກດີດອາດາດອ<br>ດັກຮາບປາມ<br>ເປັນເປັນກາຍເກຍງາມແຕ<br>ເດັນ ສ.ຮ.<br>ປາເກດີດອາໂຮເອັຍມາກີໂອ້ຣັນ<br>ອາດາດອາໄປກ້າປຣະກັນແຂ່                                                                                                    | กมกฎกมหะว่าก้อยปากป                                                                                                    | 10,620.60<br>10,620.60<br>0.00<br>318,618.00<br>189,309.00<br>0.00<br>189,309.00<br>0.00                                                                                                    | ระบุชวนู้ยับปเกติองกาดงาไว้ค่อส่วนราคา<br>เงิน ธ.ก.น.<br>เงิน สมช25%<br>ปากติองกาดองกงเกรือ<br>เช่นเวนปากติองกับระกัน                                                                                                    | ารคินสังทัพทามหมมาละวิธีการที่กร<br>                      | сі́зикиліпивленосела<br>0.00<br>0.00<br>159,309.00<br>159,309.00                                                                                                    |
| <ul> <li>ເປດກາຍກາດູດອ</li> <li>ອາຍລະເອັຍຄວວາເຈັບ</li> <li>ຫຼືຮ່ວນປານາດ</li> <li>ຫຼືຮ່ວນປານາດ</li> <li>ດ້າງສາປ</li> <li>ດ້າງສາປ</li> <li>ດ້າງສາປ</li> <li>ດ້າງສາປ</li> <li>ດ້າງສາປ</li> <li>ດ້າງສາປ</li> <li>ດ້າງສາປ</li> <li>ດ້າງສາປ</li> <li>ດ້າງສາປ</li> </ul>                                                                                                    | อัตราปนา<br>อัตราปนา<br>เงาญมิเกษเกตุกุมลา<br>เงิน ธ.ธ.<br>ปาเกนิจคาดจา 30 เ<br>มากนิจคำจรชมก็ได้รับเ<br>คุณากอกไปก็ประกับสะ<br>99                                                                                                    | ทมกฎกมหะว่าก้อยปากป<br>ณ<br>พ<br>พ<br>พ<br>เจ้า<br>เจ้า<br>เจ | 10,620.60<br>10,620.60<br>0.00<br>318,618.00<br>159,309.00<br>0.00<br>0.00                                                                                                    | ระบุศรวมู่รับปราตัดงากองได้ค่อส่วนรายก<br>เดิน ช.ก.น.<br>เดิน สประธรร<br>ปรากมิจงกากองกงากรีอ<br>เชินเวนปรากอิงกัปประทัน<br>9                                                                                                    | ารคับสังทัพทามหมายเส-วิธีการที่กร<br>                     | Căsteun rhothnumocana<br>căsteun rhothnumocana<br>0.00<br>0.00<br>00.00<br>00.00<br>00.00<br>00.00<br>00.00<br>00.00<br>00.00                                                                                                    |
| <ul> <li>ມີດ້າຍກາງດີຮ</li> <li>ຊໍຮັບບ່ານກຸມ</li> <li>ຜູ້ຮັບບ່ານກຸມ</li> <li>ຜູ້ຮັບບ່ານກຸມ</li> <li>ດ້າອນ</li> <li>ບໍ່</li> <li>ບໍ່</li> <li>ບໍ&lt;</li></ul>                                                                                                    | ອອ<br>ອອ<br>ດຈະເກພະ<br>ອອ<br>ດອດເກພນການະ<br>10200                                                                                                    | ການດຽກນະເວົາກົວຍະປາກປ                                                                                                    | 10,620.60<br>10,620.60<br>0.00<br>318,618.00<br>189,309.00<br>0.00<br>0.00<br>กมุ่ที<br>ยอน<br>ปมาคายค                                                                                                    | ธะมุสวมู่ยับปะกดังหากองไว้ค่อส่วนสายก<br>เดิน ธ.ก.น.<br>เดิน สมช25%<br>ปะกนังหากองคงเหรือ<br>เช่านวนปะกดังหัปเชะสน<br>9                                                                                                    | ารคับสังทัพทามหมมาละวิธีการที่กร<br>                      | <ul> <li>วดังหมากทำงจิกละmocana</li> <li>00.0</li> <li>00.0</li> <li>00.0</li> <li>00.00</li> <li>00.00</li> <li>00.</li></ul>                                                                                                    |
| <ul> <li>ມີດ້າຍກາງດີອ</li> <li>ອາມລະເອີຍຄວວາຈັນ</li> <li>ອູ້ອັນບ່ານາງ</li> <li>ດ້າອງ</li> <li>ດ້າອງ</li> <li>ດ້າອງ</li> <li>ດ້າອງ</li> <li>ດ້າອງ</li> <li>ດ້າອງ</li> <li>ດ້າອງ</li> <li>ດ້າອງ</li> <li>ດ້າອງ</li> <li>ດ້າອງ</li> <li>ດ້າອງ</li> <li>ດ້າອງ</li> <li>ດ້າອງ</li> </ul>                                                                                                    | ດັກຮາປາມາ<br>ດັກຮາປາມາ<br>ເປັນເປັນທາດອາດາດອາ<br>ເປັນເປັດອາກອອເຊພາກີເອີຣັນ<br>ອາກາດອາໄປກ້າປຣະການແຂ່<br>ອອ<br>ຄຸດອຸດເກເພນການທາ<br>10300                                                                                                    | กมกฎกมะเรา์ท้อยปากป                                                                                                    | 10,620.60<br>0.00<br>0.00<br>318,618.00<br>169,309.00<br>0.00<br>169,309.00<br>0.00<br>0.00<br>0.00                                                                                                    | ระมุสวมู่รับประกับ<br>เงิน เริ่มาน<br>เงิน เริ่มาน<br>เงิน สประ25%<br>ประกับ<br>ชำนวนประกับ<br>ขำนวนประกับ<br>ขำนวนประกับ<br>ขำนวนประกับ<br>ขามาย<br>มาย<br>ขามาย<br>มาย<br>มาย<br>มาย<br>มาย<br>มาย<br>มาย<br>มาย<br>มาย<br>มาย                                                                                                    | ารคับสังทางคมเหมาะเวชิการทำคร<br>                         | <ul> <li>วรัสสุนทศาศร์ทองอาการสาว<br/>อ.0.0</li> <li>0.0.0</li> <li>0.0.0</li></ul>                                                                                                    |
| ອັງຍານຄານເຊື່ອງ<br>ອາຍາະເອັຍຄວາເຈັນ<br>ອີຍິ່ງອີນປານານ<br>ດີທານ<br>ດີກາງ<br>ອາກາຍເປັນຄຳແນງຄຸມ<br>ອາກາຍເປັນຄຳແນງຄຸມ<br>ອາກາຍເປັນຄຳແນງຄາມ<br>ອາກາຍເປັນຄຳແນງຄາມ<br>ອາກາຍເປັນຄຳແນງຄາມ<br>ອາກາຍເປັນຄຳແນງຄາມ<br>ອາກາຍເປັນຄຳແນງຄາມ<br>ອາກາຍເປັນຄຳແນງ<br>ອາກາຍເປັນຄຳແນງຄາມ<br>ອາກາຍເປັນຄຳແນງ<br>ອາກາຍເປັນຄຳແນງ<br>ອາກາຍເປັນຄຳແນງ<br>ອາກາຍເປັນຄຳແນງ<br>ອາກາຍເປັນຄຳແນງ<br>ອາກາຍເປັນຄາມ<br>ອາກາຍເປັນຄາມ<br>ອາກາຍເປັນຄຳແນງ<br>ອາກາຍເປັນຄຳແນງ<br>ອາກາຍເປັນຄຳແນງ<br>ອາກາຍເປັນຄາມ<br>ອາກາຍເປັນຄາມ<br>ອາການ<br>ອາກາຍເປັນຄາມ<br>ອາກາຍເປັນຄາມ<br>ອາການ<br>ອາກາຍເປັນຄາມ<br>ອາການ<br>ອາການ<br>ອາງ<br>ອາການ<br>ອາງານ<br>ອາງານ<br>ອາງານ<br>ອາງານ<br>ອາງ<br>ອາງານ<br>ອາງ<br>ອາງານ<br>ອາງ<br>ອາງ<br>ອາງ<br>ອາງ<br>ອາງ<br>ອາງ<br>ອາງ<br>ອາງ                                    | <ul> <li>อัทราปนา</li> <li>อัทราปนา</li> <li>เงิน เร.ร.</li> <li>เงิน เร.ร.</li> <li>ปาเกนิจกกาดก 30 เ</li> <li>ปาเกนิจกาดก 30 เ</li> <li>ปาเกนิจกาดก 30 เ</li> <li>มากนิจก่างคราย 1</li> <li>มากนิจกางคราย 1</li> <li>มากนิจกางคราย 1</li></ul>                           | ทมกฎามเขาว่าก้วยปากป                                                                                                    | ວປມແບບັສາຍກາສ ເໜີທີ່ເຄຍາະດາຍແ<br>10,620.60<br>0.00<br>318,618.00<br>189,309.00<br>0.00<br>ກມູ່ກີ<br>ຍວຍ<br>ດ້າແຄວາຍທ                                                                                                    | ระบุศรวมู่รับปราตัดงากองที่อี่ที่อด่วนธารก<br>เดิน ธ.ก.น.<br>เดิน สมัช26%<br>ปราตินิจภากองคงเกลือ<br>เงินเวนปราติองที่ประกัน<br>9<br>เบลกุลิค                                                                                                    | ารคับสังทัพทามหมมาละวิธีการที่กร<br>                      | <ul> <li>วลังสนาทางอิกจะกางออกเลาะ</li> <li>อ.อ.อ</li> <li>อ.อ.อ.อ</li> <li>อ.อ.อ</li> <li>อ.อ.อ</li> <li>อ.อ.อ</li> <li>อ.อ.อ</li> <li>อ.อ.อ</li> <li>อ.อ.อ</li> <li>อ.อ.อ</li> <li>อ.อ.อ</li> <li>อ.อ.อ</li> <li>อ.อ.อ</li> <li>อ.อ.อ</li> <li>อ.อ.อ</li> <li>อ.อ.อ</li> <li>อ.อ.อ</li> <li>อ.อ.อ</li> <li>อ.อ.อ</li> <li>อ.อ.อ</li> <li>อ.อ.อ</li></ul>                                                                                                    |
| <ul> <li>ເປັດກາຍກອງເຮັ</li> <li>ເປັດກາຍກອງເຮັ</li> <li>ເປັດເຊັ່ງ</li> <li>ເປັດເຊັ່ງ</li> <li></li></ul>                                                                                                    | ອອອ<br>ອອ<br>ຄວະບະດາຍາຍາຍ<br>ເກັບ ຮ.ຮ.<br>ປາກດັບອາດອາ 30 i<br>ເກັບ ຮ.ຮ.<br>ປາກດັບອາດອາ 30 i<br>ເກັບ ຮ.ຮ.<br>ອອ<br>ອອ<br>ຄຸ<br>ຄຸດອາກພນການຍາ<br>10300                                                                                                    | ทมกฎกมหะว่าก้อยปากป                                                                                                    | 10,620.60<br>0.00<br>0.00<br>318,618.00<br>189,309.00<br>0.00<br>0.00<br>กมุ่ที<br>b0น<br>b0น                                                                                                    | ธะมุสวมู่รับประกัง<br>เงิน ธรณ.<br>เงิน สประวิธีร<br>ประกัง<br>ประกัง<br>เงิน สประวิธีร<br>เงินอนประกัง<br>เงินอนประกัง<br>เงินอนประกัง<br>เงินอนประกัง<br>เงินอนประกัง<br>เงิน ธรณ.<br>เงิน สประวิธีร<br>เงิน ธรณ.<br>เงิน สประวิธีร<br>เงิน ธรณ.                                                                                                    | ารคับสังทางคมเหมาะเวชิการทำคร<br>                         | <ul> <li>วลังหมกทำงอิกจะกางออกเล<br/>อ.0.0</li> <li>00.0</li> <li>00.0</li> <li>00.0</li> <li>00.0</li> <li>00.0</li> <li>00.00</li> <li>00.00</li> <li< td=""></li<></ul>                                                                                                    |
| <ul> <li>ເບດກາຍກາດູດອ</li> <li>ເຊິ່ງເປັນເຊິ່ງ</li> <li>ເຊິ່ງເປັນເຊິ່ງ</li> <li>ເຊິ່ງເປັນເຊິ່ງ</li> <li>ເຊິ່ງເປັນເຊິ່ງ</li> <li>ເຊິ່ງເປັນເຊິ່ງ</li> <li>ເຊິ່ງເຊິ່ງເປັນເຊິ່ງ</li> <li>ເຊິ່ງເຊິ່ງເປັນເຊິ່ງ</li> <li>ເຊິ່ງເຊິ່ງເປັນເຊິ່ງ</li> <li>ເຊິ່ງເຊິ່ງເປັນເຊິ່ງເຊິ່ງເຊິ່ງເຊິ່ງເຊິ່ງເຊິ່ງເຊິ່ງເຊິ່ງ</li></ul>                                                                                                    | ດັກຮາປາມາ<br>ດັກຮາປາມ<br>ເປັນເງພີກເຫດກາງພອກ<br>ເປັນເປັນ<br>ເປັນເປັນ<br>ເປັນເປັນ<br>ເປັນເປັນ<br>ເປັນເປັນ<br>ເປັນເປັນ<br>ເປັນ                                                                                                    | ทมกฎกมะเว่าก้อยปากป<br>ม<br>ม<br>เล<br>เอ<br>เอ<br>เอ<br>เอ<br>เอ<br>เอ<br>เอ<br>เอ<br>เอ<br>เอ                                                                                                    | 20ปมณูมัสาสาร เพิ่พังอองงงม<br>10,620.60<br>0.00<br>318,618.00<br>159,309.00<br>0.00<br>กมู่ที่<br>ยวย<br>เป็นกอ/เขก                                                                                                    | ระบุสวนู้เป็นปเกติองกาดงก่อท่อต่อนธายก<br>เงิน ธ.ก.น.<br>เงิน สมัย26%<br>ปากมิจงกาดองจากรีด<br>เงินอนปเกติองที่ประกัน<br>ขามอนปเกติองที่ประกัน<br>ขามอนปเกติองที่ประกัน<br>เขามอนปเกติองที่ประกัน<br>เขามอนปเกติองที่ประกัน<br>เขามอนปเกติองที่ประกัน                                                                                                    | ารคับสังทัพทามหมายเส:36การที่กร<br>                       | <ul> <li>วลังหมาทำขอกอาการสาว<br/>ออง.00</li> <li>00.00</li> <li>00.00</li></ul>                                                                                                    |
| <ul> <li>ເປັດກາຍກອງເຮັ</li> <li>ເຊິ່ງອີນປະເທດ</li> <li>ເຊິ່ງອີນປະເທດ</li> <li>ເຊິ່ງອີນປະເທດ</li> <li>ເຊິ່ງອີນເຊິ່ງອີນເຊັ່ງອີນເຊິ່ງອີນເຊິ່ງອີນເຊິ່ງອີນເຊິ່ງອີນເຊິ່ງອີນເຊິ່ງອີນເຊິ່ງອີນເຊັ່ງອີນເຊິ່ງອີນເຊັ່ງອີນເຊັ່ງອີນເຊັ່ງອີນເຊັ່ງອີນເຊັ່ງອີນເຊັ່ງອີນເຊັ່ງອີນເຊັ່ງອີນເຊັ່ງອີນເຊິ່ງອີນເຊິ່ງອີນເຊິ່ງອີນເຊັ່ງອີນເຊິ່ງອີນເຊິ່ງ</li> </ul>                                                                                                    | ດອີສປປາເກດີດອາດາດອ<br>ດີກສາປາມາ<br>ເດັບ ຮ.ຣ.<br>ປາເກດີດອາຣະອັພກໍໄທ້ອີນາ<br>ເກັບ ຮ.ຣ.<br>ປາເກດີດອາຣະອັພກໍໄທ້ອີນາ<br>ເຫດດອາໄປກໍ່ປຣະກັບແຂ່<br>ອອ<br>ອອ<br>ອອ<br>ອອ<br>ອອ<br>ອອ<br>ອອ<br>ອອ<br>ອອ                                                                                                    | ການດຽກນະເວົາກົວຮປາກປ<br>ເບ<br>ແ<br>ເບ<br>ເຄີ                                                                                                    | 20ปมณญบัตราชาว เพิ่มีเลือดรางคม<br>10,620.60<br>0.00<br>0.00<br>189,309.00<br>0.00<br>189,309.00<br>0.00<br>189,309.00<br>0.00<br>189,309.00<br>0.00<br>0.00<br>189,309.00<br>0.00<br>0.0                      | ระบุสวนู้ยับปเกติองการงไว้คังด่วนสายก<br>เงิน ธ.ก.น.<br>เงิน สปช25%<br>ปากมิจงการงการที่จ<br>เช่นเวนปากมิจงกัปเชะสน<br>9<br>เนตคุสิค<br>เนตคุสิค                                                                                                    | ารคับสังทางหมายเมตะวิธีการที่กร<br>                       | <ul> <li>วรัสสนททำงอิทลเทงออกเลาะ</li> <li>วรัสสนททำงอิทลเทงออกเลาะ</li> <li>จอง ๑๐, ๑๐, ๑๐, ๑๐, ๑๐, ๑๐, ๑๐, ๑๐, ๑๐, ๑๐,</li></ul>                                                                                                    |
| <ul> <li>ເບດາາຍາກຊຸດຮ</li> <li>ເບດາຍາກຊຸດຮ</li> <li>ເບດາຍາກຊຸດ</li> <li>ເບດາຍາກຊຸດ</li> <li>ເບດາຍາກຊຸດ</li> <li>ເບດາຍາກຊຸດ</li> <li>ເບດາຍາກຊຸດ</li> <li>ເບດາຍາກຊຸດ</li> <li>ເບດາຍາກຊຸດ</li> <li>ເບດາຍາກຊຸດ</li> <li>ເບດາຍາກຊຸດ</li> <li>ເບດາຍາກຊຸດ</li> <li>ເບດາຍາກຊຸດ</li> <li>ເບດາຍາກຊຸດ</li> </ul>                                                                                                    | ດັກຮາປາມາ<br>ດັກຮາປາມ<br>ເປັນເງພິກເອເກຊາງພອກ<br>ເຈັນ ຮ.ຣ.<br>ປາເກດີອກາດອາດ 30 1<br>ກາກດີອກ້ອນຮັບເກີເກີຍຮັບ<br>ອາກາດອາໄປກ້າປະຣາການຂໍ<br>ອອ<br>ຄຸດອຸດເກເນນການມາ<br>10300                                                                                                    | mungnuscoiñoschind                                                                                                    | 20ปมณูมัสารการ เพิทัสดดงงงม<br>10,620.60<br>0.00<br>0.00<br>318,618.00<br>159,309.00<br>0.00<br>กมู่ที<br>ยอน<br>สามารถเป็น<br>สามารถเป็น<br>เป็นกองในกฎ<br>เกิดในระเป็น<br>รางามันคลาดว่านระบบนไทกป้องในกฎ<br>เกิดในระเป็น<br>รางามันคลาดว่านระบบนไทกป้องในกฎ<br>เกิดในระเป็น<br>รางามันคลาดว่านระบบนไทกป้องในกฎ                                                                                                    | ระบุสวนู้เริ่มปะกดีองกาดงาได้ก่อส่วนสายก<br>เดิน ช.ก.น.<br>เดิน สมระ25%<br>ปะกมิจงกาดองกากรีด<br>เชินเวนปะกดีองที่เปละกัน<br>ขึ้นเวนปะเกติองที่เปละกัน<br>ขึ้นเวนปะเกติองที่เปละกัน<br>ขึ้นเวนปะเกติองที่เปละกัน<br>สมระสวัสภัการรักษาพยาบาล                                                                                                    | างคัมสังกางคมแบบเละวิธีการที่กร<br>                       | Cอัลหมาทำขอกอาการการการการการการการการการการการการการ                                                                                                    |
| <ul> <li>ນປຕາຍາກຊຸດຄ</li> <li>ອ້າຍລະເອັຍຄວວາເຈັບ</li> <li>ອ້າຍລະເອັຍຄວວາເຈັບ</li> <li>ອ້າຍວ່າກາວ</li> <li>ອ້າຍອາໄປອະເດລ</li> </ul>                                                                                                    | ອອ<br>ດີກອາປະເທ<br>ເດັບ<br>ເປັນເປັນ<br>ເປັນເປັນ<br>ເປັນເປັນ<br>ເປັນເປັນ<br>ເປັນເປັນ<br>ເປັນ                                                                                                    | mungnuschindsethind                                                                                                    | 20ปมณูมัสารการ เคริกังอองงงม<br>10,620.60<br>0.00<br>318,618.00<br>159,309.00<br>0.00<br>159,309.00<br>0.00<br>159,309.00<br>0.00<br>0.00<br>0.00<br>0.00<br>0.00<br>0.00<br>0.0                                                                                                    | <ul> <li>เงิน ย.ก.ม.</li> <li>เงิน ย.ก.ม.</li> <li>เงิน ย.</li></ul> | ารคับสงกางคมแบบละวิธีการที่กร<br>                         | <ul> <li>วอัลหมาทำขลางอาการการ</li></ul>                                                                                                    |
| <ul> <li>ອັງຄາຍການເຊືອງ</li> <li>ອັງຄາຍເຊືອງ</li> <li>ອັງຄາຍເຊືອງ</li> <li>ອັງຄາຍເຊືອງ</li> <li>ອັງຄາຍເຊືອງ</li> <li>ອັງຄາຍເຊືອງ</li> <li>ອັງຄາຍເຊືອງ</li> <li>ອາດອາດອາດອາດອາດອາດອາດອາດອາດອາດອາດອາດອາດອ</li></ul>                                                                                                    | ດັກອາປາມາ<br>ດັກອາປາມາ<br>ເຈັນ ປະ.ສ.<br>ປາເກດິນອາກາດອາ 30 ເ<br>ນາກດິນອາກາດອາ 30 ເ<br>ແກດີນອາກອອຍແກ້ໄທ້ຮັບ<br>ອອ<br>ຄຸດອາດາພາມການມາ<br>ອອ<br>ໂດຣັບເຣດນສາກສະງ                                                                                                    | mungnusciñoschind                                                                                                    | 10,620.60<br>0.00<br>0.00<br>0.00<br>318,618.00<br>169,309.00<br>0.00<br>169,309.00<br>0.00<br>0.00<br>0.00<br>0.00<br>0.00<br>0.00<br>0.0                                                                                                    | ธะมุสระมู่เริ่มปะเคดีองการงาไร่ค่อส่วนสายก<br>เงิน ธ.ก.น.<br>เงิน สมช25%<br>ปะเกดีองการองการกิจ<br>เช่นเวนปะเคดีองกับสะเสน<br>ข                                                                                                    | างคัมสังกางคมแบบละวิธีการที่กร<br>                        | Căseunthrotherencean:<br>0.00 0.00 0.00 0.00 0.00 0.00 0.00 0.                                                                                                    |
| <ul> <li>ມີດ້າຍກາງດີເຊັ</li> <li>ອ້າຍລະເອັຍຄວວາຈັນ</li> <li>ຜູ້ຮັບບ່ານກຸມ</li> <li>ດ້າອນ</li> <li>ດ້າອນ</li> <li>ດ້າຍ</li> <li>ດ້າຍ</li></ul>                                                                                                    | <ul> <li>สัทราปนา<br/>สัทราปนา<br/>เงิน เร.ร.</li> <li>มากนิจทเกตุกุณลา<br/>เงิน เร.ร.</li> <li>ปากนิจทกาดท 20 1</li> <li>มากนิจก่างคร 20 1</li> <li>มากนิจก่างคร 20 1</li> <li>มากนิจก่างคร 20 1</li> <li>มากนิจก่างคร 20 1</li> <li>มากนิจก่างคร 20 1</li> <li>มากนิจกางคร 20 1</li> <li>มากนิจกางคร 20 1</li></ul> | hriduschicksungnum<br>u<br>u<br>u<br>u<br>i<br>i<br>i<br>i<br>i<br>i<br>i<br>i<br>i<br>i<br>i<br>i<br>i                                                                                                    | มปนาญบัตราชาร เพิ่าทั่งของงาน<br>10,620.60<br>0.00<br>0.00<br>318,618.00<br>189,309.00<br>189,309.00<br>199,309.00<br>199,309,309.00<br>199,309,300,300,300,300,300,300,300,300,3                                                                                                    | <ul> <li>เงิน ย.ก.ม.</li> <li>เงิน ย.ก.ม.</li> <li>เงิน ย.</li></ul> | างคัมสังกางคมแบบเละวิธีการที่กร<br>                       | <ul> <li>วอัลหมาทำขลางตางวอกาะ</li> <li>0.0.0</li> <li>0.0.0</li> <li>0.</li></ul>                                                                                                    |
| ອອມການການເຊັ່ມ          ມອັດອອກເອົາເລຍເອ                                                                                                    | ດີກອາປາເມດິດອາດາດອ<br>ດີກອາປາເມ<br>ເປັນເປັນອາດາດອາ 30 1<br>ທີ່ປີ 15.5.<br>ປາເກດີດອາໂອດອີແກ້ໄອ້ວິນ<br>ອອ<br>ອອ<br>ອອ<br>ອອ<br>ອອ<br>ອອ<br>ອອ<br>ອອ<br>ອອ<br>ອອ<br>ອອ<br>ອອ<br>ອອ                                                                                                    | mungnuseòiñoeuhind<br>u<br>u<br>ini<br>io<br>io<br>io<br>io<br>io<br>io<br>io<br>io<br>io<br>i                                                                                                    | 10,620.60<br>0.00<br>0.00<br>0 | <ul> <li>เงิน ธ.ก.น.</li> <li>เงิน ธ.ก.น.</li> <li>เงิน ธ.</li></ul> | างคัมสงกังขามแบบละวิธีการที่กร<br>                        | Căseunthotheorencean:<br>00.00<br>0.00<br>00.00<br>0 |

| 31 81030L00            | 10300 | * | This in the | 0909249003 |   |   |
|------------------------|-------|---|-------------|------------|---|---|
|                        |       |   |             |            |   |   |
| = เป็นอีกห่วยอ้า       |       |   |             |            |   |   |
|                        |       |   |             |            |   | _ |
|                        |       |   |             |            |   |   |
|                        |       |   |             |            |   |   |
|                        |       |   |             |            |   |   |
|                        |       |   |             |            |   |   |
| <u></u>                |       |   |             |            |   |   |
| \Xi สาเทตุการถูกส่งคืน |       |   |             |            |   |   |
|                        |       |   |             |            |   |   |
|                        |       |   |             |            |   |   |
|                        |       |   |             |            |   |   |
|                        |       |   |             |            |   |   |
|                        |       |   |             |            | 4 |   |
| C                      |       |   |             |            |   |   |

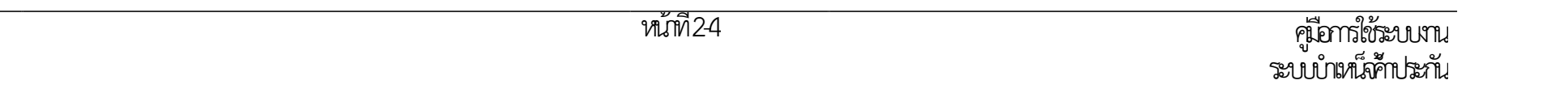

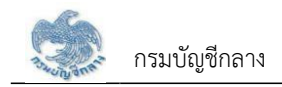

### 2.2 PGSP1010 บันทึกรับแบบคำร้องขอหนังสือรับรองสิทธ

การบันทึกรับแบบคำร้องขอหนังสือรับรองสิทธิ ส่วนราชการผู้เบิกบันทึกลงทะเบียนรับคำร้องที่ผู้รับบำนาญ/ผู้รับบำเหน็จรายเดือนที่มีสิทธิขอรับหนังสือรับรองบำเหน็จค้ำ ประกัน โดยผู้รับบำนาญ/ผู้รับบำเหน็จรายเดือนยื่นคำร้องที่ส่วนราชการผู้เบิกที่รับบำนาญ/บำเหน็จรายเดือน เพื่อให้ส่วนราชการผู้เบิกบันทึกลงทะเบียนรับคำร้อง <u>ขั้นตอนการทำงาน</u>

การลงทะเบียนรับคำร้อง มีหน้าจอและขั้นตอนการทำงานดังนี้

- 1. เลือกเมนู "ส่วนราชการผู้เบิก"
- 2. เลือกเมนูย่อย "ลงทะเบียนรับคำร้อง"
- 3. ระบบแสดงหน้าจอเงื่อนไขการค้นหาข้อมูล
- 4. การเพิ่มข้อมูล
  - 4.1 กดปุ่ม 🛄 ระบบแสดงหน้าจอระบุรายละเอียดข้อมูล
  - 4.2 ระบุ เลขประจำตัวประชาชน ระบบค้นหาข้อมูลจากระบบทะเบียนและระบบอนุมัติสั่งจ่าย
    - 4.2.1 กรณีไม่พบข้อมูล ระบบแสดงข้อความแจ้งเตือน "ไม่พบข้อมูล"
    - 4.2.2 กรณีพบข้อมูลสิทธิรับบำนาญ หรือ บำเหน็จรายเดือน สิทธิเดียว ระบบแสดงข้อมูลจากระบบทะเบียนประวัติและระบบอนุมัติสั่งจ่าย
    - 4.2.3 กรณีพบข้อมูลสิทธิรับบำนาญ และ บำเหน็จรายเดือน ระบบแสดงข้อมูลรายละเอียด อัตราเงิน ยอดเงินบำเหน็จตกทอดค้ำประกัน เพื่อเลือกรับสิทธิ เมื่อเลือกรับสิทธิแล้ว ระบบทำการตรวจสอบข้อมูลดังนี้
      - 1) ข้อมูลอัตราบำนาญ ข้อมูลเงิน ช.ค.บ. ข้อมูลบำเหน็จตกทอดคงเหลือ ข้อมูลบำเหน็จดำรงชีพจากระบบขอเบิกเงิน
      - 2) ข้อมู่ลทายาท/ผู้แสดงเจตนาจากระบบทะเบียนประวัต
      - 3) สถานะการบังคับคดีจากกรมบังคับคด

กรณี ไม่มีจำนวนบำเหน็จตกทอดคงเหลือ หรือ ไม่พบข้อมูลทายาท หรือ พบสถานะบังคับคดี ระบบแสดงข้อความแจ้งเตือน "ไม่สามารถลงทะเบียนรับคำร้องได"

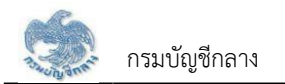

- 4.2.4 เมื่อระบุรายละเอียดแล้ว กดปุ่ม "บันทึกรับเรื่อง" ระบบปรับสถานะขั้นตอน เป็น "ส่วนราชการผู้เบิกรับเรื่อง/ลงทะเบียนรับคำร้อง" และแสดงข้อความ
   "บันทึกข้อมูลเสร็จสิ้น"
- 4.2.5 กดปุ่ม "ยกเลิก" ระบบยกเลิกการทำรายการ
- 5. การค้นหาข้อมูล
  - 5.1 ระบุเงื่อนไขการค้นหาข้อมูล
  - 5.2 กดปุ่ม "ค้นหา" ระบบแสดงข้อมูลตามเงื่อนไขการค้นหา โดยแสดงในตารางข้อมูลผลการค้นหา
  - 5.3 กดปุ่ม "ยกเลิก" ระบบล้างข้อมูลเงื่อนไขการค้นหาที่เคยระบุไว
  - 5.4 กดปุ่ม 🗟 ในตารางข้อมูลผลการค้นหา ระบบแสดงรายละเอียดข้อมูล
- การแก้ไขข้อมูล
  - 6.1 กดปุ่ม <sup>22</sup> ในตารางข้อมูลผลการค้นหา ระบบแสดงหน้าจอรายละเอียดข้อมูล
    6.2 ระบุรายละเอียดข้อมูลที่ต้องการแก้ไข
    - 1) กดปุ่ม "บันทึกรับเรื่อง" ระบบแสดงข้อความ "บันทึกข้อมูลเสร็จสิ้น"
    - 2) กดปุ่ม "ยกเลิก" ระบบยกเลิกการทำรายการ
- 7. การลบข้อมูล กรณีขั้นตอนของเรื่อง ส่วนราชการผู้เบิกรับเรื่อง/ลงทะเบียนรับคำร้อง กดปุ่ม 🔟 ในตารางข้อมูลผลการค้นหา
- 8. การออกรายงานรายละเอียดผู้ขอรับหนังสือรับรองบำเหน็จค้ำประกัน กดปุ่ม 🛃 ในตารางข้อมูลผลการค้นหา

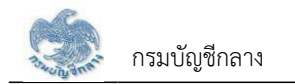

| S:UUUIIIRA<br>DIGITAL PENSIO                                                                   | บำนาญและสวัสดิกาธรักษาพย<br><sup>วุ</sup> พ         | าบาล                                          |                              |                               | _                 | ເມັນນິນນີ້ ເຊິ່ງ |
|------------------------------------------------------------------------------------------------|-----------------------------------------------------|-----------------------------------------------|------------------------------|-------------------------------|-------------------|------------------|
| เมนูเกลัก                                                                                      | PGSP1010 : บันทึกรับแบบค่<br>🚍 PGSP1010 : บันทึกรับ | <b>กรุณาระบุข้อมูล</b><br>*เลขประจำตัวประชาชน | 7-6046-79842-34-4            | ,<br>                         | <                 |                  |
| ระบบบ่าเทนิงก้าประกัน ><br>ส่วนราชการผู้เปิก<br>รับแบบกำรัดงขอกนังสืดรับรองสิทธิ<br>(e-Filing) |                                                     | ชั้นตอนของเรื่อง กรุณาระนุขั้นตร              | <b>ตกลง</b><br>อนของเรื่อง - |                               |                   |                  |
| มันที่กรับแบบกำร้องขอกมังสือรับรอง<br>สิทธิ                                                    |                                                     |                                               | Q ศัมหา                      | ยกเลิก                        |                   |                  |
| รายงานสรุปการรับแบบคำร้อง                                                                      |                                                     |                                               |                              |                               |                   |                  |
| ສອບດາມບັກຣຸດສາ <b>ນປາເກ</b> ່ມີຈ <sub>ີ</sub> ກຳປຣະກັນ                                         | วันที่ลงทะเบียนรับเรื่อง                            | ขั้นตอนของเรื่อง                              | ส่วนราชการ                   | ส่วนราชการผู้เปิกที่รับกำร้อง | ส่วนราชการผู้เปิก | การศำเนินการ     |
| ମ୍ମ ଟ୍ରେଥ୍ୟଏହାପିମାଏଧ୍ୟ 🔸                                                                       |                                                     |                                               |                              |                               |                   |                  |
|                                                                                                |                                                     |                                               |                              |                               |                   | ÷                |

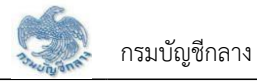

|                                                                                                    | กับของมา เกลุง |
|----------------------------------------------------------------------------------------------------|----------------|
|                                                                                                    |                |
|                                                                                                    |                |
| nghu mappingang ang ang ang ang ang ang ang ang an                                                                                                    |                |
| ja suuhinhistu →<br>0./ft.suuritioo 2sroszssa arrusovidoo ásuursesijiontudoo                                                                                                    |                |
| suurimmed)<br>Saurikoonnakeltasoutte (+                                                                                                    |                |
| สมขุ)<br>อภาปแนนปร้องความีประเทศ                                                                                                    |                |
| กิส<br>ของนอราชรับ แต่ประที่ที่เวิบอิชชน 76042344                                                                                                    |                |
| รณาแปหลางปะตั้งในระบบ ซึ่ง - สารูล แขนระเซียน์ กามวงห่า วันที่จบมีให 15/10/2514 OT; 49                                                                                                    | ٥              |
| R success                                                                                                    |                |
| cuudratima e filing > nuburendau                                                                                                    |                |
| etumentajan                                                                                                    |                |
| écurumeján téutión                                                                                                    |                |
| "ismito douve                                                                                                    |                |
|                                                                                                    |                |
|                                                                                                    |                |
|                                                                                                    |                |
| กวนสืบไม่ อีกัน อัฒริปกับรอชอม ชื่อ-มนสาร                                                                                                    |                |
| มูลายที่ระนามาให้ประสบงาน 1 ชาวิวา 1218000 มงปันธรุป คุณจงไ                                                                                                    |                |
| server 1-1 on Annue 1 anons                                                                                                    | 0              |
| Taun unvertieben                                                                                                    | (nativeeriase) |
| ສມລະວ່າ 🔿 ມີກາຍກໍ່ເປັນສະຫານາຍການເປັນການການແຫ່ນການການການ ແລງການການການການເປັນການການເປັນການການການການການການການການການການການການການ                                                                                                    |                |
| <ul> <li>ได้การกลุ่มักซึ่งปกติดการคนกฎรแหน่งรับปกติมในหมู่เสียงาย เพิ่งสางอายอยู่รับปกติดการทั้งร่อมสายคนขึ้นไปที่พบแนะอย่างการการการการการการการการการการการการการก</li></ul>                                                                                                    |                |
|                                                                                                    |                |
| 一 สามสะเดียงออย่อ                                                                                                    |                |
| • işturlaray                                                                                                    |                |
| demiliury 10,520,50 BU SRU. 0,00                                                                                                    |                |
| drestungtenmypannu                                                                                                    |                |
| 0.00 United and the second and the second and the s       |                |
| ปะกวิทยายินที่เรียงส่ว 158,308.00 ปะกวิทยากอาหามาชื่อ 158,309.00                                                                                                    |                |
| 00.000.001 Untersheltmicurute 00.0 ciautreshelmicurute                                                                                                    |                |
|                                                                                                    |                |
|                                                                                                    |                |
| = forlusin                                                                                                    |                |
| Ξ ňoqlusuu                                                                                                    |                |
| ີ່ ກັດຢູ່ປຣຍບ<br>ມັນແກ້ 👷 ກຸປ່າ ອີກກຸ່ມ                                                                                                    |                |
| FoqUuesu บันอก (m) กับ (1) กับ (1) กับ (1) กับ (1) กับ (1) กับ (1) กับ (1)                                                                                                    |                |
| ★ foqlusso           Uurunt         98         N/I         9         N/I         9         N/I         1         1         1         1         1         1         1         1         1         1         1         1         1         1         1         1         1         1         1         1         1         1         1         1         1         1         1         1         1         1         1         1         1         1         1         1         1         1         1         1         1         1         1         1         1         1         1         1         1         1         1         1         1         1         1         1         1         1         1         1         1         1         1         1         1         1         1         1         1         1         1         1         1         1         1         1         1         1         1         1         1         1         1         1         1         1         1         1         1         1         1         1         1         1         1         1         1         1                                                                                                    |                |
| Folipitation         folipitation           Juncert         99         nVH         9         nVJ/0         1000           Ones         2000         2000         1000         1000         1000         1000         1000         1000         1000         1000         1000         1000         1000         1000         1000         1000         1000         1000         1000         1000         1000         1000         1000         1000         1000         1000         1000         1000         1000         1000         1000         1000         1000         1000         1000         1000         1000         1000         1000         1000         1000         1000         1000         1000         1000         1000         1000         1000         1000         1000         1000         1000         1000         1000         1000         1000         1000         1000         1000         1000         1000         1000         1000         1000         1000         1000         1000         1000         1000         1000         1000         1000         1000         1000         1000         1000         1000         1000         1000         1000         1000                                                                                                    | rute           |
|                                                                                                    | 1850           |
| ເຊິ່ງ         ເຊິ່ງ         <                                                                                                    | 19250          |
| €         följusuu           duadit         ss         n/f         n/d         n/d           orna         sos         nu         so         nu         so           orna         sos         nu         so         nu         so         so                                                                                                    |                |
|                                                                                                    | 1850           |
| ♥ foqUueso         duant       es       nV       e       nU         orm       soc       nu       e         soc       nu       e       nu       e         soc       nu       e       nu       e         soc       e       dinone       e       e         soc       e       e       e       e         soc       e       e       e       e         soc       e       e       e       e         soc       e       e       e       e         soc       e       e       e       e         soc       e       e       e       e       e         soc       e       e       e       e       e         soc       e       e       e       e       e       e         soc       e       e       e       e       e       e       e         soc       e       e       e       e       e       e       e       e         e       e       e       e       e       e       e       e       e       e       e      <                                                                                                    | 1850           |
| ♥ foqUuesu         duant       e         nm       and         and       and         and       and                                                                                                    | 1950           |
| FoqUesso       duant     ss     n/f     n/f       orm     sos     nu       orm     sos     nu       orm     sos     nu       orm     sos     nu       sos     nu     sos       sos     sussume     flastico       sos     sos     sussume                                                                                                    | 16250          |
| FoqUesso       duant     ss     n/d       duant     ss     n/d       orre     sos     nu       sos     nu                                                                                                    | 10.50          |
| ✓         foqUueso           duori         s         Af         s         Aju           orse         soci         soci         soci         soci           orse         soci         soci         soci         soci         soci           orse         soci         soci                                                                                                    | 19.50          |
| ✓         foqUueso           duadri gi         A/I            ormin         soci         null           ormin         soci         null           ormin         soci         null           ormin         soci         null           ormin         soci         null           ormin         soci         null           sociaris         dirocin         numesus           sociaris         null         null           ormin         orminacularity         null           orminacula         sociaris         null           orminacula         sociaris         null           orminacula         sociaris         null           orminacula         sociaris         null                                                                                                    | 1959           |
| Image: Source of Source of Source                                        | 1250           |
| ✓         foqUueso           Juunt         s         Af         s         Aju           orm         and         and         and         and           orm         and         and         and         and           orm         and         and         and         and           orm         and         and         and         and           orm         and         and         and         and           orm         and         and         and         and           orm         and         and         and         and           orm         and         and         and         and           orm         and         and         and         and           orm         and         and         and         and           orm         and         and         and         and           orm         and         and         and         and         and                                                                                                    | 1250           |
| ✓ fogUusso         Uutorit       ss       Atf       s       Autorit         Origin       monoso       monoso       monoso       monoso         Origin       monoso       monoso       monoso       monoso       monoso         Origin       monoso       monoso </th <th>1859</th>                                                                                                    | 1859           |
| fogUaso     accordence and accordence and acco            | 10.59          |
| Image: Solutions       Image: Solutions         Image: Solutions       Image: Solutions         Image: Solutions                                                                                                    | 10.50          |
| Followski     duturi     duturi     duturi     duturi    duturi    duturi     duturi     duturi     duturi     duturi     duturi     duturi     duturi     duturi      duturi      duturi      duturi     duturi     duturi     duturi     duturi      duturi      duturi      duturi      duturi      duturi      duturi          duturi      duturi          duturi      duturi          duturi      duturi      duturi      duturi      duturi      duturi      duti      duturi      duturi     duturi      duturi      duturi      duturi      duturi      duturi      duturi      duturi      duturi      duturi    <                                                                                                    | 10.50          |
| intermediation                                                                                                    | 10.59          |
|                                                                                                    | 10.59          |
|                                                                                                    | 10.50          |
|                                                                                                    | 10.59          |
| <pre> visit fogletaux visit und visit visit visi</pre> |                |
| <pre> volume volume vol</pre> |                |

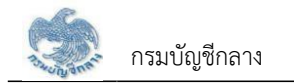

| ระบบบ่าเหน็ส<br>วัน <sub>ออ</sub> กจั          | จบำนาญและสวัส<br><sup>อง</sup> | สดิกาธรักษาพยาบาย                  | 1                                       |                      |                  |               |                          |                   | 👔 💽 ເບັນຮັບນຳ ເຊັ່າອຸດ |
|------------------------------------------------|--------------------------------|------------------------------------|-----------------------------------------|----------------------|------------------|---------------|--------------------------|-------------------|------------------------|
| เมนูหลัก 🗮                                     | PGSP1010 :                     | : บันทึกรับแบบคำร <sup>้</sup> องเ | <b>ເດ</b> ກເມັ <b>งสื</b> ່อรับรองสิทธิ |                      |                  |               |                          |                   |                        |
| 🖭 ระบบกะเบียนประวัทิ 💦 🔶                       |                                | 1010 : บันทึกธับแบบค่              | ำร <sup>้</sup> องขอหนังสือรับรอ        | งสิทธิ               |                  |               |                          |                   |                        |
| 🗔 ระบบอนุมัศส์ว่งว่าย >                        |                                | ເລຍກ່ະ                             | รับแบบกำร้อง                            |                      | ເລນປຣ            | ะจำตัวประชาชเ | 7604679842344            |                   |                        |
| Sะบบปาเทนิงก้าประกัน >                         |                                |                                    | Бо                                      |                      |                  | นามสกุล       | a                        |                   |                        |
| ส่วนราชการผู้เปิก                              |                                |                                    |                                         |                      |                  |               |                          |                   |                        |
| รับแบบกำรัดงขอกนังสือรับรองสิทธิ<br>(e-Filing) |                                | ขั้นต                              | อนของเรื่อง กรุณาระ                     | ບຸขັ້นตอนของเรื่อง   | *                |               |                          |                   |                        |
| มันที่กรับแบบกำร้องขอทนังสือรับรอง<br>สิทธิ    |                                |                                    |                                         |                      | ยกเลิก           | ]             |                          |                   |                        |
| รายงานสรุปการรับแบบกำร้อง                      |                                |                                    |                                         |                      |                  |               |                          |                   |                        |
| สอบถามบัตรกลางบ่าเทนิงก้าประทัน                | ล่าคับ                         | ເສขที่รับแบบคำร้อง                 | เลขประจำตัวประชาชน                      | ชื่อ-นามสกุล         | วัน/เดือน/ปีเกิด | οιε           | วันที่ลงทะเบียนรับเรื่อง |                   | การคำเนินการ           |
| ระบบขอเปิกเงิน >                               | 1                              | 16026-64-A00011                    | 7-6046-79842-34-4                       | นายเวชรัทน์ คุณาวงศ์ | 15/10/2514       | 49 Ū          | 25/08/2564               | ส่วนราชก.         | R 🕑 T 📩                |
| 🚆 ຣະບບບອີກາຣຈັກກາຣ e-Filling 🔸                 | 4                              |                                    |                                         |                      |                  |               | RC                       | สดง 1-1 จาก ทั้งท |                        |

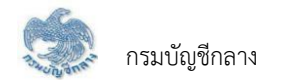

| รายละเอียดบคคล                                             |             | เอยหมูงอวง<br>เลขที่คำร้ | หนังสือรับรองบำเหน็จคำประกัน<br>้อง 16026-64-A00012          | วัเ                | วันเวลาที่พิมพ์ 25/08/25 |  |  |
|------------------------------------------------------------|-------------|--------------------------|--------------------------------------------------------------|--------------------|--------------------------|--|--|
| 1 Ion Containing                                           |             |                          |                                                              |                    |                          |  |  |
| เลขประจำตัวประชาชน 76046798423                             | 44          |                          | วัน เดือน ปีเกิด 15/10/2514                                  |                    | อายุ 49 ปี               |  |  |
| ชื่อนามสกุล นายเวชรัตน์ คุณาวงศ์                           |             |                          | เพศ ชาย                                                      |                    |                          |  |  |
| สถานภาพการมีชีวิต <mark>มีชีวิต</mark>                     |             |                          | วันที่เข้ารับราชการ 01/05/2533                               |                    |                          |  |  |
| วันที่ออกจากราชการ 01/05/2564                              |             |                          | เหตุที่ออก ให้ออก                                            |                    |                          |  |  |
| ส่วนราชการ                                                 |             |                          |                                                              |                    |                          |  |  |
| หน่วยนายทะเบียน                                            |             |                          | na se se se se se se se se se se se se se                    |                    |                          |  |  |
| ส่วนราชการผู้เปิก                                          |             |                          | 80 - F                                                       |                    |                          |  |  |
| ส่วนราชการผู้เปิกที่รับคำร้อง                              |             |                          |                                                              |                    |                          |  |  |
| ที่อยู่ที่ติดต่อ/จัดส่งหนังสือรับรอง                       |             | 10 N 10                  |                                                              |                    |                          |  |  |
| บ้านเลขที่ 99                                              | 4           | สม่าบ้าน                 | จาคา                                                         | 5                  |                          |  |  |
| ชอย                                                        |             | านน                      | <u>.</u>                                                     |                    |                          |  |  |
| ตำบล/แขวง พระบรมมหาราชวัง                                  | 3           |                          | อำเภอ/เขต เขตพระนคร                                          |                    |                          |  |  |
| จังหวัด กรงเทพมหาบคร                                       |             |                          | รหัสไปรษณีย์ 10200                                           |                    |                          |  |  |
| โทรศัพท์                                                   |             |                          |                                                              |                    |                          |  |  |
|                                                            |             |                          |                                                              |                    |                          |  |  |
| รายสะเยยพเงินบานาญ                                         | 10 000 00   |                          | S                                                            | 0.00               | (121220))                |  |  |
| ยู่มานายารุณ                                               | 10,620.60   | UIM                      | อตราบาน เมพเพษเหตุทุพณาาพ                                    | 0.00               | บท                       |  |  |
| เงิน ซาโน.                                                 | 0.00        | 0.04                     | เงิน ขรบ.                                                    | 210 (10 00         | บาท                      |  |  |
| พน สบบ. 25%                                                | 0.00        | บาท                      | บาเหน่งตกทอด(50 เทา)                                         | 516,616.00         | UIM                      |  |  |
| บาเหนจดารงชพทเดรบแลว<br>น้อมไอนท์โอกอหวอไม่ไอ้อมไตนอันแอ้ว | 159,309.00  | บาท                      | บาเหนจตกทอดคงเหลอ<br>ถ้ามอมม <i>้อมที่ออ้างไระอัน</i> อมมลือ | 159,309.00         | บาท                      |  |  |
|                                                            | 0.00        | บาท                      |                                                              | 159,309.00         | מויט<br>                 |  |  |
| รายละเอียดบุคคลในครอบครัวและบุคคลที่                       | ไระบุตามหนั | เสือแสดงเจต              | <u>un</u>                                                    |                    |                          |  |  |
| ความสัมพันธ์                                               |             | ลำดับ                    | ซื่อ                                                         | สกุล               |                          |  |  |
| บุคคลที่ระบุตามหนังสือแสดงเจตนา                            |             | 1                        | นาง ปัณชญา คุณาวงศ์                                          |                    |                          |  |  |
|                                                            |             |                          |                                                              |                    |                          |  |  |
| รายละเอียดเรื่อง                                           |             |                          |                                                              |                    |                          |  |  |
| สถานะแบบคำร้อง ปกติ                                        |             |                          | ขั้นตอนของเรื่อง ส่วนราชการผู้เบิกรั                         | ับเรื่อง           |                          |  |  |
| ประเภทเรื่อง เรื่องปกติ                                    |             |                          | สถานะการรับรองทายาท ไม่มีทายาง                               | าแต่มีบุคคลซึ่งได่ | าแสดงเจตนา               |  |  |
| วันที่ส่วนราชการส่งข้อมูล                                  |             |                          | วันที่ สรจ./คลัง รับข้อมูล                                   |                    |                          |  |  |
| วันที่อนุมัติ                                              |             |                          | เลขที่หนังสือรับรอง /-                                       |                    |                          |  |  |

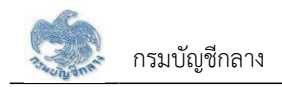

### 2.3 PGSP1020 บันทึกส่งข้อมูลให้กรมบัญชีกลาง/สำนักงานคลังจังหวัด

โปรแกรมนี้สำหรับการบันที่ก<sup>ู้</sup>ส่งข้อมูลให้กรมบัญซีกลาง/สำนักงานคลังจังหวัด เมื่อส่วนราชการผู้เบิกบันทึกข้อมูลลงทะเบียนรับคำร้องเป็นที่เรียบร้อยแล้ว ส่วนราชการผู้เบิก จะต้องส่งข้อมูลให้กรมบัญชีกลาง/สำนักงานคลังจังหวัด เมื่อส่งข้อมูลให้กรมบัญชีกลาง/สำนักงานคลังจังหวัดแล้ว จะไม่สามารถค้นหาหรือแก้ไขข้อมูลได้ ยกเว้น กรมบัญชีกลาง/ สำนักงานคลังจังหวัด ทำการส่งคืน จึงจะสามารถค้นหา และ แก้ไขข้อมูลได้

### <u>ขั้นตอนการทำงาน</u>

การบันทึกส่งข้อมูลให้กรมบัญชีกลาง/คลังจังหวัด มีหน้าจอและขั้นตอนการทำงานดังนี้

- 1. เลือกเมนู "ส่วนราชการผู้เบิก"
- 2. เลือกเมนูย่อย "บันทึกส่งข้อมูลให้กรมบัญชีกลาง/สำนักงานคลังจังหวัด"
- 3. ระบบแสดงหน้าจอเงื่อนไขการค้นหา
- 4. การค้นหาข้อมูล
  - 4.1 ระบุเงื่อนไขการค้นหาข้อมูล
  - 4.2 กดปุ่ม "ค้นหา" ระบบแสดงข้อมูลตามเงื่อนไขการค้นหา โดยแสดงในตารางข้อมูลผลการค้นหา
  - 4.3 กดปุ่ม "ยกเลิก" ระบบล้างข้อมูลเงื่อนไขที่เคยระบุไว
- 5. การส่งข้อมูลให้กรมบัญชีกลาง/คลังจังหวัด
  - 5.1 เลือก 🕺 ที่ช่องบนเพื่อเลือกทั้งหมด หรือ เลือก 🕺 เลือกรายการที่ต้องการรับเรื่องในตารางข้อมูลผลการค้นหา
  - 5.2 กดปุ่ม "ส่งข้อมูลให้กรมบัญชีกลาง/คลังจังหวัด" ระบบแสดงข้อความ "ท่านต้องการส่งข้อมูลให้ก<sup>ั</sup>รมบัญชีกลาง/ส.คลังจังหวัดหรือไม่"
    - 5.2.1 กดปุ่ม "ตกลง" ระบบปรับสถานะขั้นตอน เป็น "ส่งข้อมูลให้กรมบัญชีกลาง/ส.คลังจังหวัดสำเร็จ"
    - 5.2.2 กดปุ่ม "ยกเลิก" ระบบยกเลิกการทำรายการ

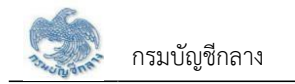

| ระบบบำเหน็ง<br>วัง <sub>ของก</sub> ั้ง                 | งบำนาญและสวัสดิกาธรัก<br><sup>DN</sup> | ษาพยาบาล                                                      |                         |                              |                      |          |            | 🚊 🧕 ດັນຮະບມ໌ ຍັນຄ            |
|--------------------------------------------------------|----------------------------------------|---------------------------------------------------------------|-------------------------|------------------------------|----------------------|----------|------------|------------------------------|
| เมนูหลัก 🔳                                             | PGSP1020 : บันทึกส่งข                  | ເອັ້ນອາຊຸມ ເປັນເຊີ້າ ເປັນເປັນເປັນເປັນເປັນເປັນເປັນເປັນເປັນເປັນ | ้ส่านักงานคลังจังหวัด   |                              |                      |          |            | 1                            |
| 🗉 s:uun:iDeuuls:3 <b>n</b> >                           | 🚍 PGSP1020 : ບັນ                       | าึกส่งข้อมูลให้กรมบัญชี                                       | ักลาง/สำนักงานคลังจัง   | อกวัด                        |                      |          |            |                              |
| 🗔 ຣະບບວນເປັກສົ່າທ່າຍ 🛛 >                               |                                        | ເສຍກໍ່ຮັບແບບຄຳຮັອນ                                            |                         |                              | เลขประจำตัวประชาชน   | 760467   | 0942244    |                              |
| ္ ເງ ຣະບບປາເກນົຈກໍາປຣະກັບ >                            |                                        | ช่องอันที                                                     | วัน/เดือน/ปี            |                              | ถึงวันที่            | วัน/เดือ | u/īl       | m                            |
| ส่วนราชการผู้เปิก                                      |                                        |                                                               | Jannouro                |                              |                      |          |            |                              |
| นันทึกรับแบบกำร้องขอทนังสือรับรอง<br>สิทธิ             |                                        |                                                               | 🔾 รอส่งข้อมูลใท้กรมบัญย | รีกลาง 🔿 ส่งข้อมูลให้กรมบัญย | ฮีกลางแล้ว 🔿 ทั้งหมด |          |            |                              |
| บันทึกส่งข้อมูลใท้กรมบัญชีกลาง/<br>สำนักงานคลังจังหวัด |                                        |                                                               |                         | Q ค้นคา                      | ยกเลิก               |          |            |                              |
| รายงานสรุปการรับแบบคำร้อง                              |                                        |                                                               |                         | ส่งข้อมูลให้กรมบัญมีกลาง     | o/a.คลังจังหวัด      |          |            |                              |
| สอบถามบัตรกลางบำเทนิงค้าประกัน                         |                                        |                                                               |                         |                              |                      |          |            |                              |
|                                                        | 🗆 ଶାର୍ମଧ                               | เลขที่คำร้อง                                                  | เลขประจำตัวประชาชน      | ชื่อ - นามสกุล               | วันเคือนปีเกิด       | ଚୀଣ୍     | Juniaio    | ขั้นตอนของเรื่อง             |
| ୍ମିଥି s:uutioi0niðu >ା                                 | D 1                                    | 16026-64-A00012                                               | 7-6046-79842-34-4       | นายเวษรัทน์ คุณาวงค์         | 15/10/2514           | 49 Ū     | -          | ส่วนราชการผู้เปิกรับเรื่อง 1 |
| อ ระบบบริการจัดการรักษาความ                            | •                                      |                                                               | _                       |                              |                      |          | _          | •                            |
| uaonn1a →                                              |                                        |                                                               |                         |                              |                      |          | แสดง 1-1 ก | ภก ทั้งทมด 1 รายการ 🧹 1 >    |
| 🚔 ຣະບບບຣີກາຣຈັກກາຣ e-Filing 🔉                          |                                        |                                                               |                         |                              |                      |          |            | )                            |

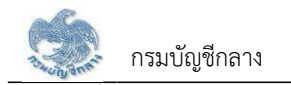

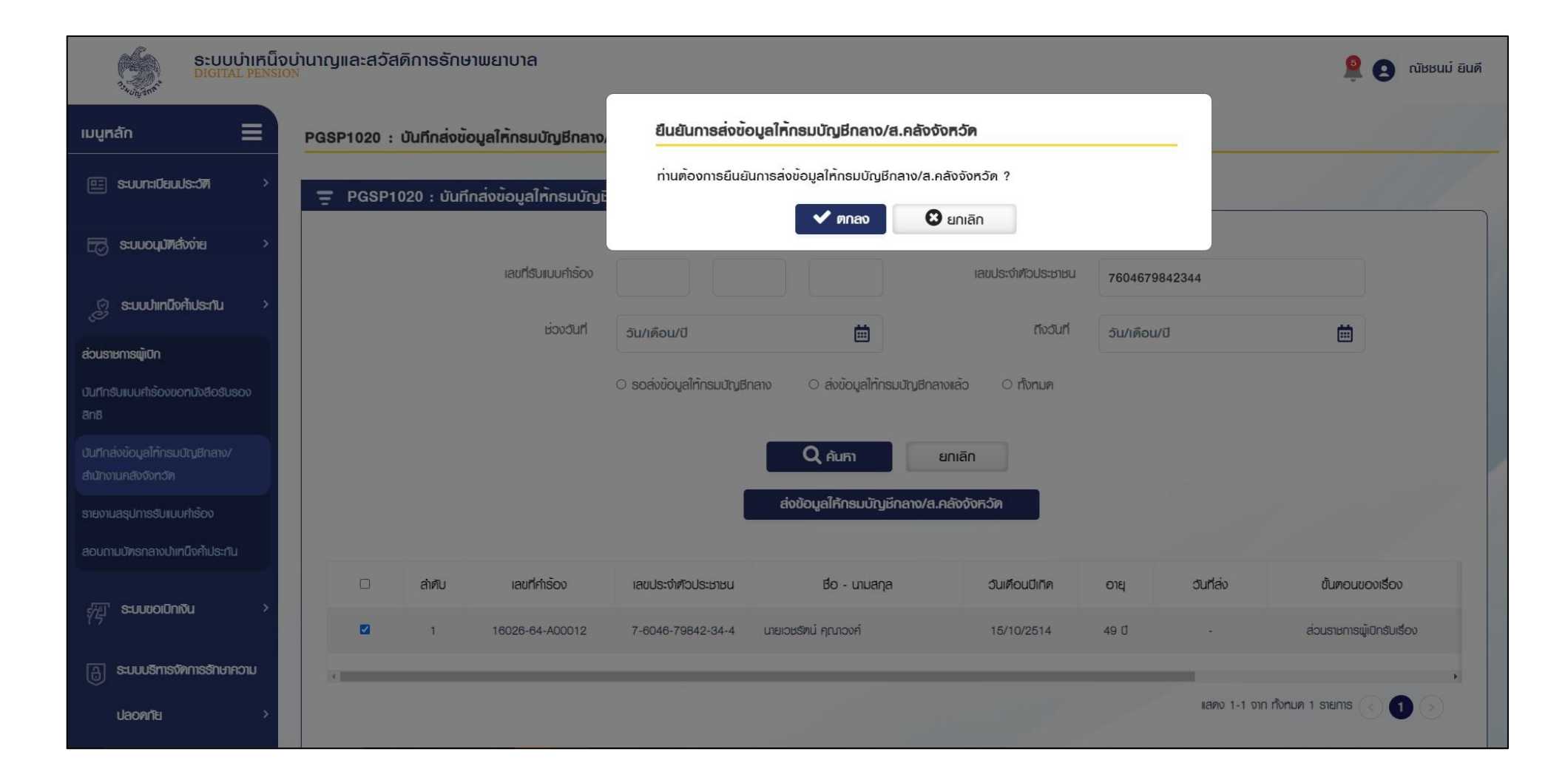

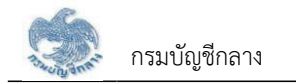

| <b>ระบบบ่าเหน็</b><br>วัง <sub>องส</sub> ัง            | ວບຳນາດງແລະສວັສดิกາຣຣັກເ<br><sup>on</sup> | ກພຍາບາລ                                           |                          |                             |                    |           |              | ส่งข้อมูลใท้กรมบัญยีกลาง/ *<br>ส.คลังจังทวัคสำเร็ง |
|--------------------------------------------------------|------------------------------------------|---------------------------------------------------|--------------------------|-----------------------------|--------------------|-----------|--------------|----------------------------------------------------|
| เมนูหลัก 🗮                                             | PGSP1020 : บันทึกส่งขั้                  | อมูลให้กรมบัญชีกลาง                               | /สำนักงานคลังจังหวัด     |                             |                    |           |              |                                                    |
| 🖭 ระบบกะเบียบประวัที >                                 | 🚍 PGSP1020 : ប័បកី                       | inส <sup>ิ่</sup> งข้อมูลให <sup>้</sup> กธมบัญมิ | ถึกลาง/สำนักงานคลังจัง   | อหวัด                       |                    |           |              |                                                    |
| 🖂 ระบบอนุมัศส์วิ่งว่าย 🛛 👌                             |                                          | เลขที่รับแบบกำร้อง                                |                          |                             | ເຊບປຣະຈຳຫ້ວປຣະນາຍນ | 7604679   | 842344       |                                                    |
| S:UUUIInนีงค้เประกัน >                                 |                                          | <sub>ช่</sub> องวันที่                            | วับ/เดือบ/ปี             |                             | ถึงอันที่          | วับ/เดือบ | /1           |                                                    |
| ส่วนราชการผู้เปิก                                      |                                          |                                                   | Sunnouro                 |                             |                    | 50/1000   |              |                                                    |
| บันทึกรับเบบกำร้องขอทนังสือรับรอง<br>สิทธิ             |                                          |                                                   | 🔾 ຣອສ່งข้อมูลให้กรมบัญชี | กลาง 🔿 ส่งข้อมูลให้กรมบัญชี | กลางแล้ว 🔿 ทั้งหมด |           |              |                                                    |
| บันทึกส่งข้อมูลใท้กรมบัญชีกลาง/<br>สำนักงานคลังจังหวัด |                                          |                                                   |                          | Q ĂUFI                      | ยกเลิก             |           |              |                                                    |
| รายงานสรุปการรับแบบกำร้อง                              |                                          |                                                   |                          | ส่งข้อมูลให้กรมบัญษีกลาง/   | ส.คลังจังหวัด      |           |              |                                                    |
| สอบถามบัทธกลางบำเทนึงค้าประกัน                         |                                          |                                                   |                          |                             |                    |           |              |                                                    |
|                                                        | 🗆 ଶାମ୍ପ                                  |                                                   | เลขประจำตัวประชาชน       | ชื่อ - นามสกุล              | วันเคือนปีเทิด     | ວາຍຸ      | Juniaio      | ขั้นตอนของเรื่อง                                   |
| 같은 seudoluniou >                                       | 1                                        | 16026-64-A00012                                   | 7-6046-79842-34-4        | นายเวษรัตน์ คุณาวงค์        | 15/10/2514         | 49 Ū      | 25/08/2564   | ส่งกรมบัญชีกลาง                                    |
| อ ระบบบริการจัดการรักษาความ                            | 4                                        |                                                   |                          |                             |                    |           | -            | *                                                  |
| ปลอดกัย >                                              |                                          |                                                   |                          |                             |                    |           | แสคง 1-1 จาก | n rồnun 1 siemis < 🚺 >                             |

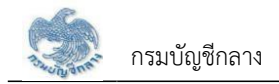

#### 2.4 PGSP1030 รายงานสรุปการรับแบบคำร้อง

้โปรแกรมนี้สำหรับการแสดงผลรายงานสรุปการรับแบบคำร้อง ส่วนราชการผู้เบิกตรวจสอบข้อมูลการรับคำร้องตามช่วงวันที่

### <u>ขั้นตอนการทำงาน</u>

รายงานสรุปการรับแบบคำร้อง มีหน้าจอและขั้นตอนการทำงานดังนี้

- เลือกเมนู "ส่วนราชการผู้เบิก"
- 2. เลือกเมนูย่อย "รายงานสรุปการรับแบบคำร้อง"
- 3. ระบบแสดงหน้าจอเงื่อนไขการแสดงผลรายงาน
- 4. การแสดงผลรายงาน
  - 4.1 ระบุเงื่อนไขการแสดงผลรายงาน

| 4.2 กดปุ่ม | 🔧 รายงาน | ระบบแสดงผลรายงานในรูปแบบ PDF   |
|------------|----------|--------------------------------|
| 4.3 กดปุ่ม | vioon    | ระบบแสดงผลรายงานในรูปแบบ excel |
| 1          | o        | ч                              |

4.4 กดปุ่ม "ยกเลิก" ระบบล้างข้อมูลเงื่อนไขที่เคยระบุไว

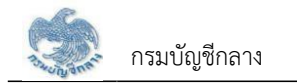

| ระบบบ่าเหน็จ<br>DIGITAL PENSIO                                                | มบ่านาญและสวัสดิกาธรักษาพยาบาล<br><sub>วง</sub>                        |            |         |                       | 🙎 🧕 ឈិមអងរ បំានុទ |
|-------------------------------------------------------------------------------|------------------------------------------------------------------------|------------|---------|-----------------------|-------------------|
| เมนูกลัก 🗮                                                                    | PGSP1030 : ธายงานสธุปการรับแบบคำร <sup>้</sup> อง                      |            |         |                       | 1                 |
| 🖭 s:uun:iüeuuls::377 >                                                        | 🚍 PGSP1030 : ธายงานสธุปการธับแบบคำธั                                   | 500        |         |                       |                   |
| 🖂 ระบบอนุมัทสั่งว่าย 💦                                                        | ส่วนราชการพู้เปิกที่รับกำรัดง                                          |            |         | ~                     |                   |
| ระบบปาเทนิงก้าประทัน >                                                        | *วันที่รับแบบกำรัดง                                                    | 20/08/2564 | ⅲ       | *ถึงวันที่ 25/08/2564 | iii ii            |
| รับแบบกำรัดงขอกนังสืดรับรองสิทธิ (e-<br>Filing)                               |                                                                        | 🎭 รายงาน   | 🖾 uhoon | ยกเลิก                |                   |
| ปันที่กรับเบบกำร้องขอทนังสือรับรอง<br>สิทธิ                                   |                                                                        |            |         |                       |                   |
| รายงานสรุปการรับแบบกำร้อง<br>สอบถามป์พรกลางปาเทนิงก้าประทัน                   |                                                                        |            |         |                       |                   |
| รายาการ์ที่ ระบบขอเปิกเซ็น >                                                  |                                                                        |            |         |                       |                   |
| ระบบบริศารจัดการ e-Filing ><br>๑ ลงวนสิทธิ์โดย กรมบัญชีกลาง พ.ศ. 2663 กมมพระช | ถนที่ 6 เชวงมนาไก เขคมนาไก กรุงเกมฯ 10400 ทนายเลยโกรศัมเกิดสาง โกร 0-2 | 127-7000   |         |                       |                   |
| a second and internet succession and a source succession                      |                                                                        |            |         |                       |                   |

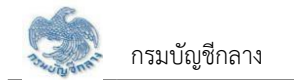

|                    |                        |                    | รายงาน<br>หน่วยงาน   | มสรุปการรับแบบคำร้อง<br> | 8                              |                            |                 | หบ้าร์                                |
|--------------------|------------------------|--------------------|----------------------|--------------------------|--------------------------------|----------------------------|-----------------|---------------------------------------|
|                    |                        |                    | ระหว่างวันที่ 25     | /08/2564 ถึงวันที่ 25    | /08/2564                       |                            |                 |                                       |
| <mark>ลำดับ</mark> | <mark>เลขที่รับ</mark> | เลขประจำตัวประชาชน | ชื่อ-นามสกุล         | ประเภท                   | วันที่รับค <mark>ำ</mark> ร้อง | สถานะส่งข้อมูล             | วันที่ส่งข้อมูล | วันที่ บก. รับเรื่อง                  |
| 1                  | 16026-64-A00012        | 7604679842344      | นายเวชรัตน์ คุณาวงศ์ | ผู้รับบำนาญ              | 25/08/2564                     | ส่วนราชการผู้เบิกรับเรื่อง |                 |                                       |
|                    |                        |                    |                      |                          |                                |                            |                 |                                       |
|                    |                        |                    |                      |                          |                                |                            |                 |                                       |
|                    |                        |                    |                      |                          |                                |                            |                 |                                       |
|                    |                        |                    |                      |                          |                                |                            |                 |                                       |
|                    |                        |                    |                      |                          |                                |                            |                 |                                       |
|                    |                        |                    |                      |                          |                                |                            |                 |                                       |
|                    |                        |                    |                      |                          |                                |                            |                 |                                       |
|                    |                        |                    |                      |                          |                                |                            |                 |                                       |
|                    |                        |                    |                      |                          |                                |                            |                 | <b>No. ( N. )</b>                     |
|                    |                        |                    |                      |                          |                                |                            | วันเวลาที่พิม   | ผูพมพ ณชชนม<br>พี่ 25/08/2564 20:01:: |

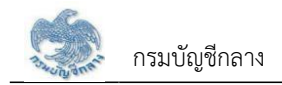

2.5 PGSP1040 สอบถามบัตรกลางบำเหน็จค้ำประกัน

้โปรแกรมนี้สำหรับการสอบถามบัตรกลางบำเหน็จค้ำประกัน เพื่อค้นหาข้อมูลและตรวจสอบสถานะการดำเนินการของการขอรับหนังสือรับรองสิทธิบำเหน็จค้ำประกัน

## <u>ขั้นตอนการทำงาน</u>

การบันทึกส่งข้อมูลให้กรมบัญชีกลาง/คลังจังหวัด มีหน้าจอและขั้นตอนการทำงานดังนี้

- 1. เลือกเมนู "ส่วนราชการผู้เบิก"
- 2. เลือกเมนูย่อย "สอบถามบัตรกลางบำเหน็จค้ำประกัน"
- 3. ระบบแสดงหน้าจอเงื่อนไขการค้นหาข้อมูล
- 4. การค้นหาข้อมูล
  - 4.1 ระบุเงื่อนไขการค้นหาข้อมูล
  - 4.2 กดปุ่่ม "ค้นหา" ระบบแสดงข้อมูลตามเงื่อนไขการค้นหา โดยแสดงในตารางข้อมูลผลการค้นหา
  - 4.3 กดปุ่ม "ยกเลิก" ระบบล้างข้อมูลเงื่อนไขที่เคยระบุไว
- 5. การแสดงข้อมูลการขอรับหนังสือรับรองบำเหน็จค้ำประกันของแต่ละบุคคล
  - 5.1 กดปุ่ม 🗟 ในตารางข้อมูลผลการค้นหา ระบบแสดงตารางข้อมูลผลการค้นหาการขอรับหนังสือรับรองบำเหน็จค้ำประกันของแต่ละบุคคล
  - 5.2 เลือกรายการในตารางข้อมู<sup>้</sup>ลผลการค้นหาการขอรับหนังสือรับรอ<sup>้</sup>งบำเหน็จค้ำประกันของแต่ละบุคคล
  - 5.3 ระบบแสดงผลรายงานรายละเอียดผู้ขอรับหนังสือรับรองบำเหน็จค้ำประกัน

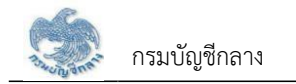

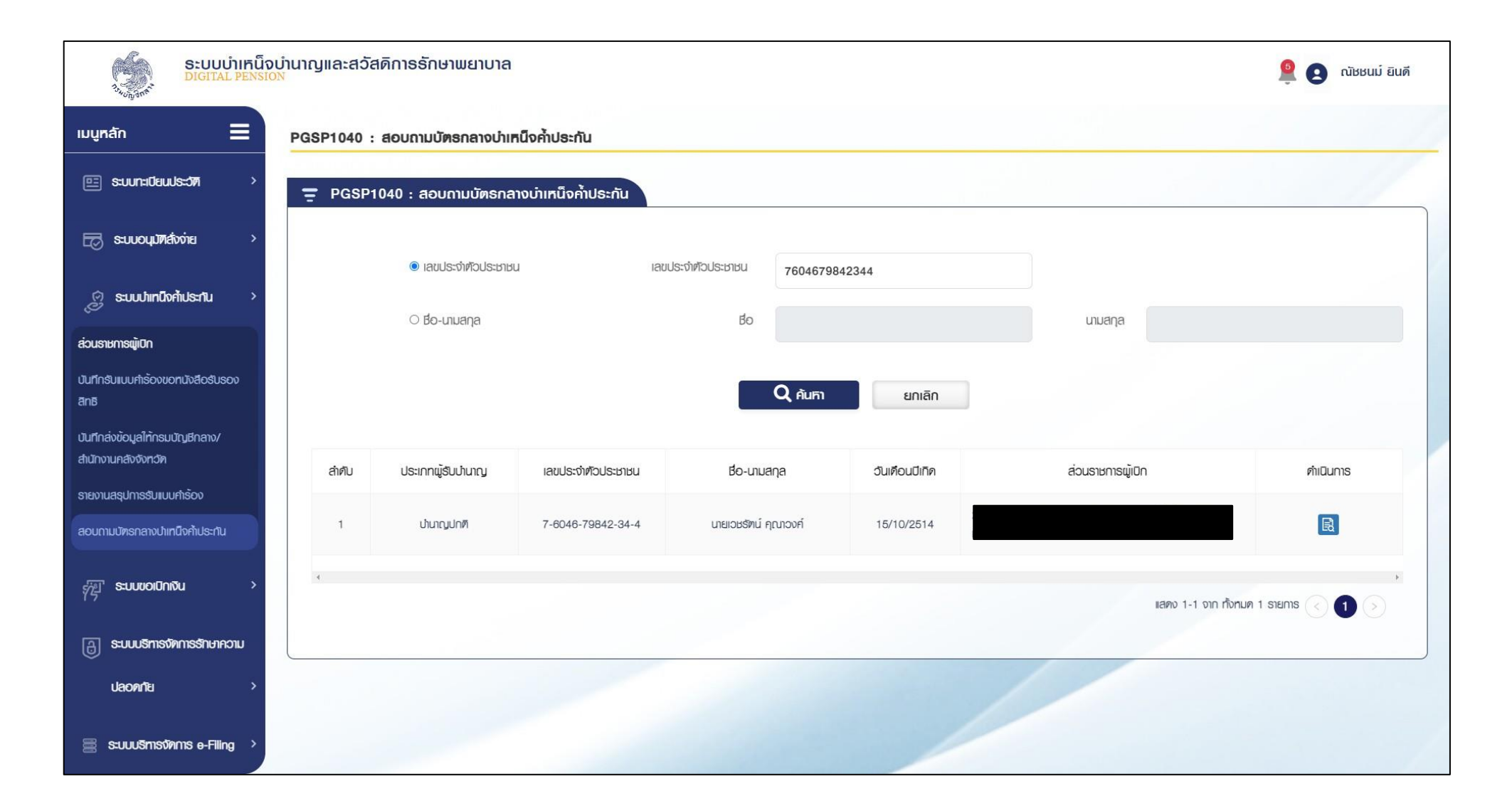

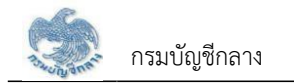

| ระบบบ่าเกน็ถ<br>DIGITAL PENSI                           | งบำนาญและสวั<br><sub>0N</sub> | สดิการรักษาพยา  | เบาล             |                    |                      |                                      |              | <b>e e</b>                      | ณัชชนม์ ยินดี |
|---------------------------------------------------------|-------------------------------|-----------------|------------------|--------------------|----------------------|--------------------------------------|--------------|---------------------------------|---------------|
| เมนูหลัก 🗧                                              | PGSP1040                      | : สอบถามบัตธกล  | างบำเหน็งค้ำประเ | ົານ                |                      |                                      |              |                                 | 1             |
| 🖭 s:uun:i0auuls::371 >                                  | = PGSP                        | 1040 : ສອບຄາມບັ | ຫຣກລາຈບຳເກນົຈເ   | จ้ำประกัน          |                      |                                      |              |                                 |               |
| 🗔 ระบบอนุมัทส์วงว่าย 🔸                                  |                               | 🄧 รายงาน        |                  |                    |                      |                                      |              |                                 |               |
| 🔗 ระบบปาเทนิงศ้าประกัน >                                |                               |                 |                  |                    |                      |                                      |              |                                 |               |
| ส่วนราชการผู้เปิก                                       | ล่าคับ                        | srīa            | ครั้งที่         | เลขประจำตัวประชาชน | ชื่อ-นามสกุล         | ค่ารับรองการมีทายาท                  | วันที่อนุมัต | วงเงินบ่าเทนึงตกทอดใช้ก้าประกัน | ເລຍ           |
| บันทึกรับแบบกำร้องขอทนังสือรับรอง<br>สิทธิ              | 1                             | 03GS0064        | 1                | 7604679842344      | นายเวษรัทน์ คุณาวงศ์ | ไม่มีกายาทเฑ่มีบุคคลซึ่งได้แสดงเจตนา | 19/08/2564   | 159,309.00                      | 16026-        |
| บันที่กล่งข้อมูลให้กรมบัญชีกลาง/<br>สำนักงานคลังจังหวัด | 4                             |                 |                  |                    |                      |                                      | _            | แสดง 1-1 จาก ทั้งหมด 1 รายการ 📀 | 1 🔊           |
| รายงานสรุปการรับแบบคำร้อง                               |                               |                 |                  |                    |                      |                                      |              |                                 |               |
| สอบถามบัทรกลางปาเทนิงก้าประทัน                          |                               |                 |                  |                    |                      |                                      |              |                                 |               |
| S:uuuoi0niðu >                                          |                               |                 |                  |                    |                      |                                      |              |                                 |               |
| อานาร์การจัดการรักษาความ                                |                               |                 |                  |                    |                      |                                      |              |                                 |               |
| ปลอดกัย >                                               |                               |                 |                  |                    |                      |                                      |              |                                 |               |

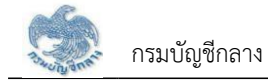

| วันที่วับคำร้อง 19/08/2564                                                              | กรมง<br>บัตรกลางหนังสือรั<br>เลชที่คำร้อง 1 | วันเวลาที่พิมพ์ 25/08/2564                               |                          |  |  |
|-----------------------------------------------------------------------------------------|---------------------------------------------|----------------------------------------------------------|--------------------------|--|--|
| รายละเอียดบุคคล<br>เลขประจำด้วประชาชน 7604679842344<br>ชื่อนามสกุล นายเวชรัตน์ คุณาวงศ์ |                                             | วัน/เดือน/ปีเกิด 15/10/2514<br>เพศ ชาย สมาชิกกสจ.        | อายุ 49 ปี               |  |  |
| ส่วนราชการ<br>หน่วยนายทะเบียน<br>ส่วนราชการผู้เปิก<br>ส่วนราชการผู้เปิกที่รับคำร้อง     |                                             |                                                          |                          |  |  |
| ที่อยู่ที่ติดต่อ/จัดส่งหนังสือรับรอง                                                    |                                             |                                                          |                          |  |  |
| บ้านเลขที่ 99                                                                           | หมู่บ้าน                                    | อาคาร                                                    |                          |  |  |
| 890                                                                                     | ถนน                                         |                                                          |                          |  |  |
| ตาบสุขมชาง พระบรมมหาราชวง                                                               |                                             | อาเภอ/เขต เขตพระนคร<br>รษัตไประเภรีย์ 10200              |                          |  |  |
| โทรศัพท์ 0909249003                                                                     |                                             | 19410 19600 10200                                        |                          |  |  |
| รายละเอียดเงินบ้านาญ                                                                    | (ที่อนุมัติ)                                | รายละเอียดเงินบำนาญ                                      | (ณ ปัจจุบัน)             |  |  |
| อัตราบำนาญ                                                                              | 10,620.60 บาท                               | อัตราบำนาญ                                               | 10,620.60 UTM            |  |  |
| อัตราบำนาญพิเศษเหตุทุพลภาพ                                                              | 0.00 บาท                                    | อัตราบำนาญพิเศษเหตุทุพลภาพ                               | 0.00 UNM                 |  |  |
| เงิน ขคบ.                                                                               | 0.00 บาท                                    | เงิน ชคบ.                                                | 0.00 UNM                 |  |  |
| ผืน ชรบ.                                                                                | 0.00 UNM                                    | เงิน ชรบ.                                                | 0.00 บาท                 |  |  |
| เงิน สปข. 25%                                                                           | 0.00 UTM                                    | เงิน สปช. 25%                                            | 0.00 UTM                 |  |  |
| บำเหน็จตกทอด 30 เท่า                                                                    | 318,618.00 บาท                              | บำเหน็จตกทอด 30 เท่า                                     | 318,618.00 UNM           |  |  |
| บำเหน็จคำรงซีพที่ได้รับแล้ว                                                             | 159,309.00 บาท                              | บำเหน็จดำรงชีพที่ได้รับแล้ว                              | 159,309.00 บาท           |  |  |
| บำเหน็จตกทอดคงเหลือ                                                                     | 159,309.00 บาท                              | บำเหน็จตกทอดคงเหลือ                                      | 159,309.00 unn           |  |  |
| น้ำบำเหน็จตกทอดไปค้ำประกันแล้ว                                                          | 0.00 บาท                                    | นำบำเหน็จตกทอดไปค้ำประกันแล้ว                            | Nrt 00.0                 |  |  |
| จำนวนบำเหน็จค้ำประกันคงเหลือ                                                            | 159,309.00 บาท                              | จำนวนบำเหน็จค้ำประกันคงเหลือ                             | 159,309.00 UNM           |  |  |
| รายละเอียดเรื่อง                                                                        |                                             |                                                          |                          |  |  |
| สถานะแบบคำร้อง ยกเลิก                                                                   |                                             | ขั้นตอนของเรื่อง อนุมัติหนังสือรับรอง                    | สิทธิ                    |  |  |
| ประเภทเรื่อง เรื่องปกติ                                                                 |                                             | สถานะการรับรองทายาท ไม่มีทายาทแต่มีบุคคลซึ่งได้แสดงเจตบา |                          |  |  |
| วันที่ส่วนราชการส่งข้อมูล                                                               |                                             | วันที่ สรจ/คลัง รับข้อมูล                                |                          |  |  |
| บันฟักช่วยจำ<br>— — — — — — — — — — — —                                                 |                                             |                                                          |                          |  |  |
| <u>ข้อมูลทายาท</u>                                                                      |                                             |                                                          |                          |  |  |
| ความสัมพันธ์                                                                            |                                             | สำคับ                                                    | ชื่อ <mark>-</mark> สกุล |  |  |
|                                                                                         |                                             | 1 มาหรือเหละว คณาวรส์                                    |                          |  |  |

| ง ปกติ<br>ญาตา ผู้อำนวยกา<br> | วันเวลาที่พิมพ์ 25/08/2<br>รกลุ่ม2 | 2564                                         |
|-------------------------------|------------------------------------|----------------------------------------------|
| ง ปกติ<br>ญาตา ผู้อำนวยกา<br> | รกลุ่ม2                            |                                              |
| ง ปกติ<br>ญาคา ผู้อำนวยกา<br> | รกลุ่ม2                            |                                              |
| ญาคา ผ้อำนวยกา                | รกลุ่ม2                            |                                              |
|                               |                                    |                                              |
|                               |                                    |                                              |
|                               |                                    |                                              |
|                               |                                    | _                                            |
|                               |                                    |                                              |
|                               |                                    |                                              |
|                               |                                    |                                              |
|                               |                                    |                                              |
| กรเงิน                        |                                    |                                              |
|                               |                                    |                                              |
|                               |                                    |                                              |
|                               |                                    |                                              |
|                               |                                    |                                              |
|                               |                                    | _                                            |
|                               |                                    |                                              |
| ไหม่                          | 22                                 |                                              |
| ຈຳນວນເຈີນຄູ້                  | วันที่อนุมัติ                      |                                              |
|                               | ารเงิน<br>โหม่<br>จำนวนเงินกู้<br> | ารเงิน<br>โหม่<br>จำนวนเงินกู้ วันที่อนุมัติ |

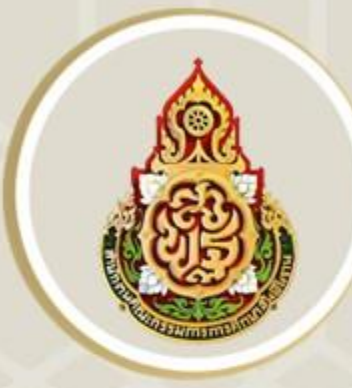

# สำนักงานเขตพื้นที่การศึกษาประถมศึกษาเพชรบูรณ์ เขต ต

สำนักงานคณะกรรมการการศึกษาขั้นพื้นฐาน กระทรวงศึกษาธิการ